# American Chemical Society ACS Web Editions 利用ガイド

# 1. アクセス

ACS の Publications ホームページからアクセスします。ジャーナルタイトルが一覧表示されます。

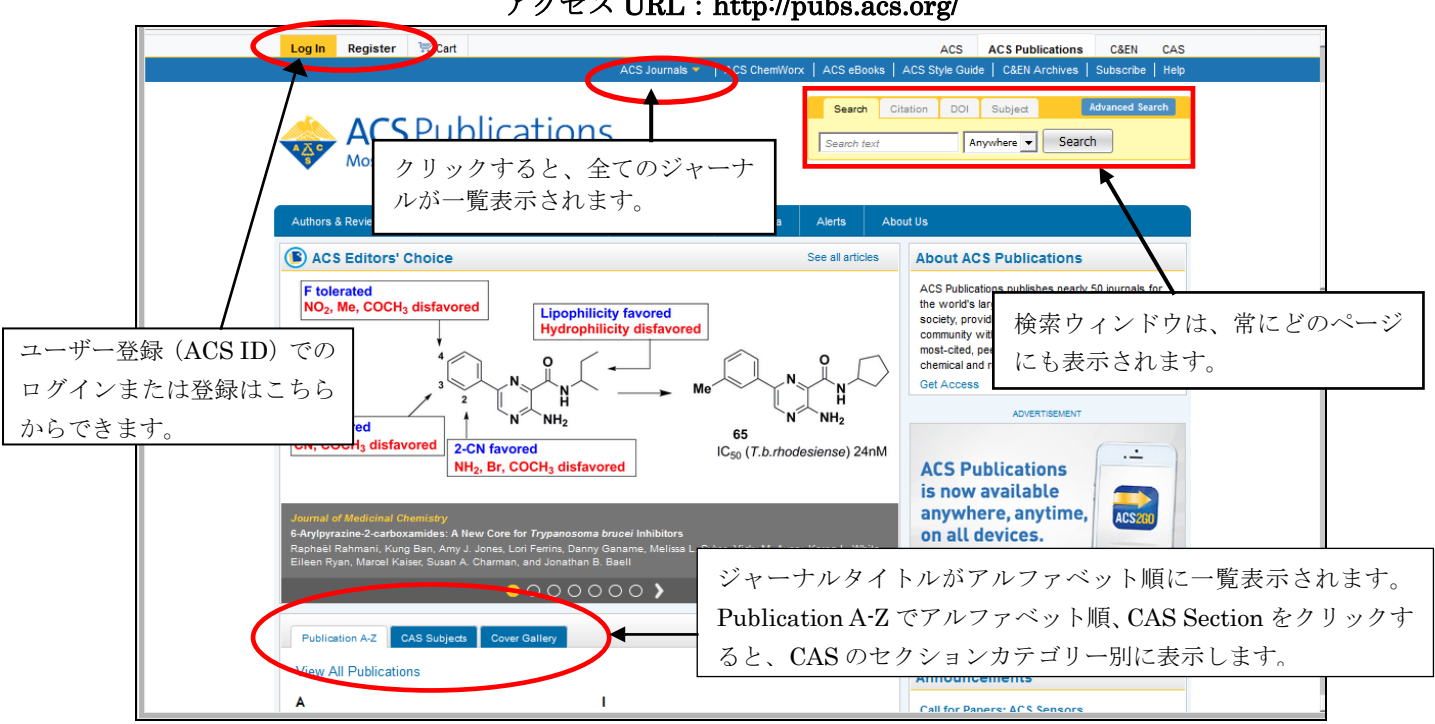

アクセス URL : http://pubs.acs.org/

個々のタイトルをクリックすると、そのジャーナルホームページを表示します。

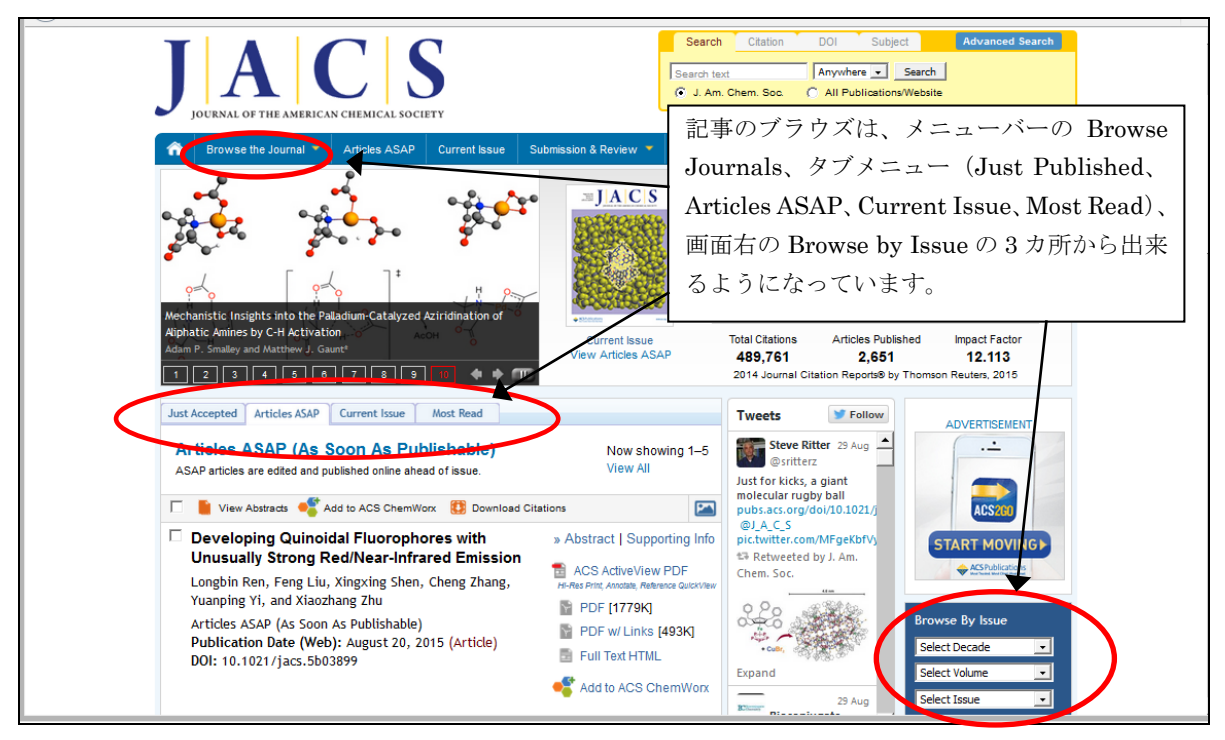

ジャーナルホームページ (例: Journal of the American Chemical Society)

# 記事の閲覧 ★最新号(Current Issue)の表示

最新号(Current Issue)は、ジャーナルホームのメニューバーCurrent Issue をクリック、もしくは タブメニューの Current Issue をクリックすると表示できます。

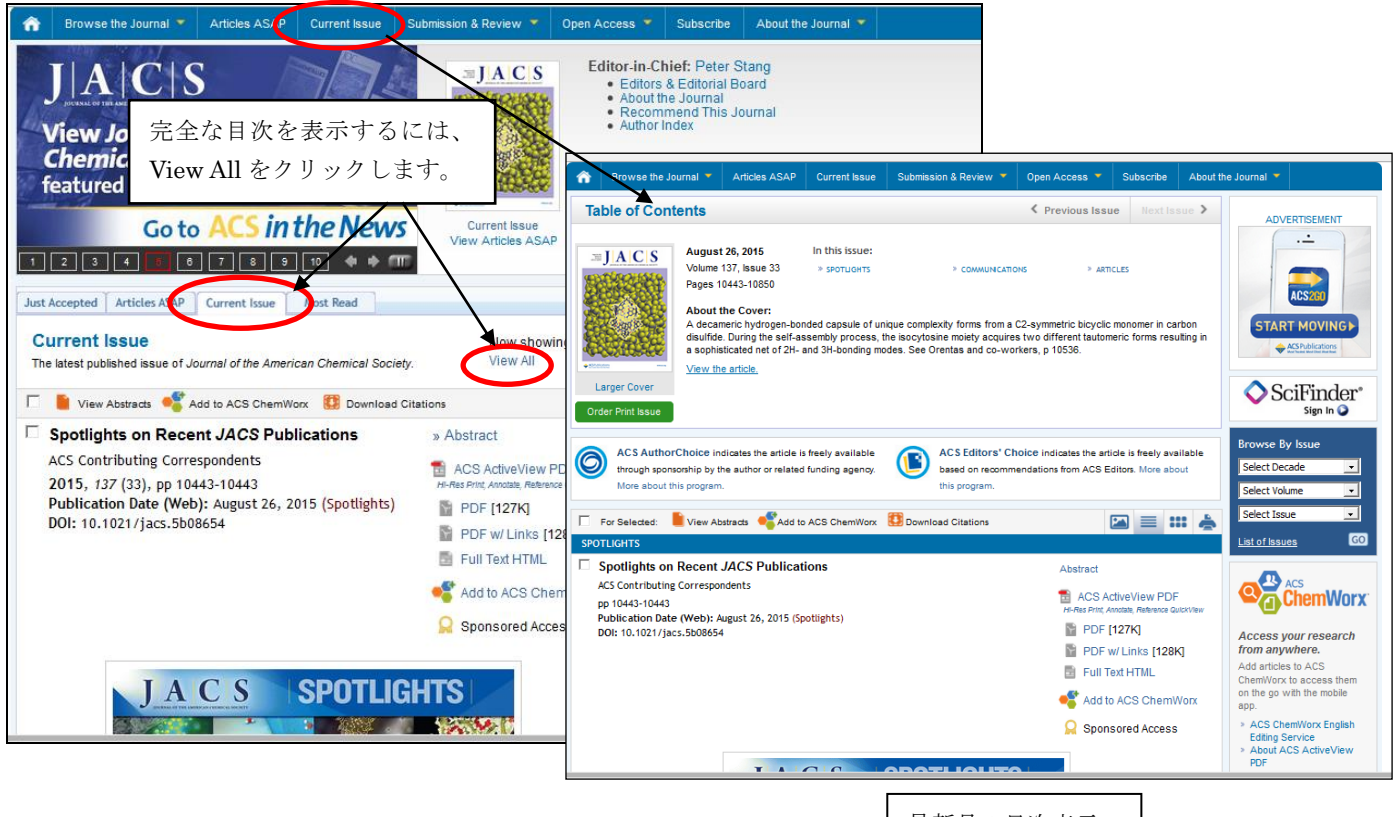

最新号の目次表示

Browse the Journal のメニューからも最新号を表示できます。

| â    | Browse the Journal 🔻 Articles ASAP                                                                                                    | Current Issue                                                                                    | Submission & Review 🔻                                                                                          | Open Acces                                  | s 🔻 Subscr                                                                                                    | ibe About th                                                        | ne Journal 🔻                                                                      |
|------|----------------------------------------------------------------------------------------------------|--------------------------------------------------------------------------------------------------|----------------------------------------------------------------------------------------------------|---------------------------------------------|----------------------------------------------------------------------------------------------------|---------------------------------------------------------------------|-----------------------------------------------------------------------------------|
|      | List of Issues Current Issue Work Read Articles Author Index Cover Art Gallery Editation                                                                                                    | st EDITOR                                                                                        |                                                                                                    | Editor<br>• E<br>• A<br>• R<br>• A          | -in-Chief: Pet<br>ditors & Editori<br>bout the Journa<br>ecommend Th<br>uthor Index                                                                             | er Stang<br>al Board<br>al<br>is Journal                            |                                                                                   |
|      | JACS Perspectives S<br>JACS Facts [PDF]<br>JACS <sup>B</sup>                                                                                                    | Nacromoleculo                                                                                    | Current Issue<br>View Articles ASA                                                                             | Ta<br>2                                     | otal Citations<br>489,761<br>2014 Journal Cita                                                                                                    | Articles Publis<br>2,651<br>tion Reports® by                        | shed Impact Factor<br><b>12.113</b><br>Thomson Reuters, 2015                      |
| Just | ACCS Spotlights<br>ticles ASAP (As Soon As Put<br>AP articles are edited and published online aher<br>View Abstracts Add to ACS ChemWo<br>Developing Quinoidal Fluoropho<br>Unusually Strong Red/Near-Infra<br>Longbin Ren, Feng Liu, XingXing Shen,<br>Viewalay View and Viachara Thir | Most Read<br>Dishable)<br>ad of issue.<br>Download<br>ores with<br>ured Emission<br>Cheng Zhang, | Now show<br>View All<br>Citations<br>» Abstract   Suppor<br>ACS ActiveView I<br>rH-Res Print, Acotale, Referen | ing 1–5<br>ting Info<br>PDF<br>ce QuickView | Tweets<br>Steve Ritt<br>@sritterz<br>Just for kicks, a<br>molecular rugby<br>pubs.acs.org/dc<br>@J.A.C.S<br>pic.twitter.com//<br>tas Retweeted by<br>Chem. Soc. | Follow<br>er 29 Aug<br>ball<br>i/10.1021/j<br>MFgekbfVy<br>y J. Am. | ADVERTISEMENT                                                                     |
|      | ruanping 11, and Xiaoznang 2nu<br>Articles ASAP (As Soon As Publishable)<br>Publication Date (Web): August 20, 20<br>DOI: 10.1021/jacs.5b03899                                                                                                    | 015 (Article)                                                                                    | PDF [1779K]<br>PDF w/ Links [4<br>Full Text HTML                                                               | 93K]                                        | Expand                                                                                                    | 29 Aug<br>pate                                                      | Browse By Issue<br>Select Decade   Select Volume  Select Volume  Select Issue  Co |
| at   | Quinoidal Fluorop                                                                                                    |                                                                                                  | 24<br>35 - <b>A</b><br>4<br>30                                                                                 |                                             | Tweet to @J_A_<br>Tweets by @J_<br>Connect with J                                                                                                    | _C_S<br>_A_C_S<br>ACS                                               | ACS<br>ChemWorx                                                                   |

## ★卷号一覧表示

バックナンバーを含む巻号一覧を表示するには、メニューバーの Browse the Journal の List of Issues、 もしくは画面右側にある Browse by Issues にある List of Issues をクリックします。

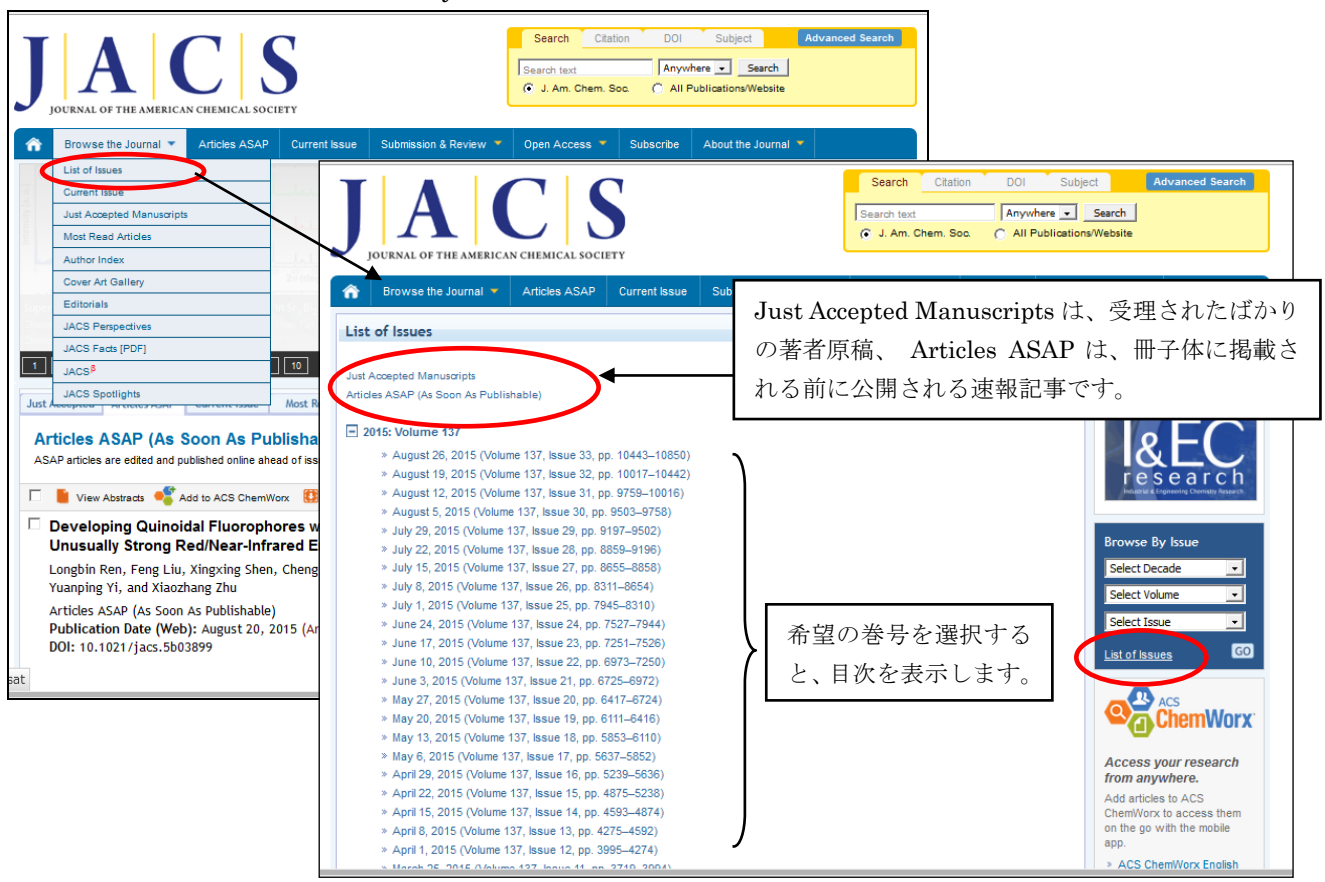

目次一覧表示では、キーとなるグラフィックス(図、グラフ、写真など)の表示の有無を切り替えること が出来ます。記事個別の Show Thumbnail をクリックすると、個別に表示します。全件表示したいときは、 Show All Thumbnails をクリックします。

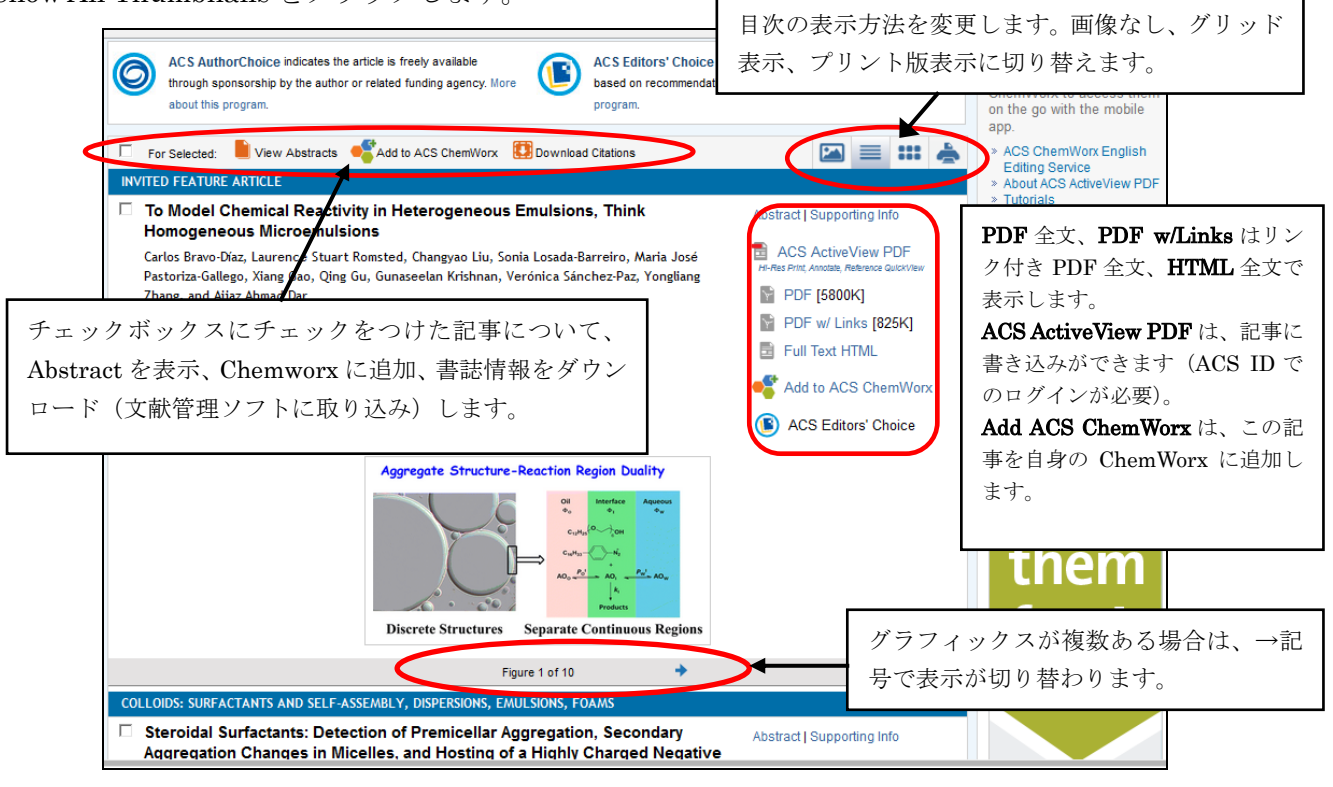

グラフィックス付き目次

## ★目次(Table of Contents)の表示方法の切り替え

目次の表示を画像の有無切り替え、リスト形式、グリッド表示、印刷版表示の3パターンで表示することができます。目次表示画面に表示されるボタン ■ **== +==** ▲ をクリックして切り替えます。

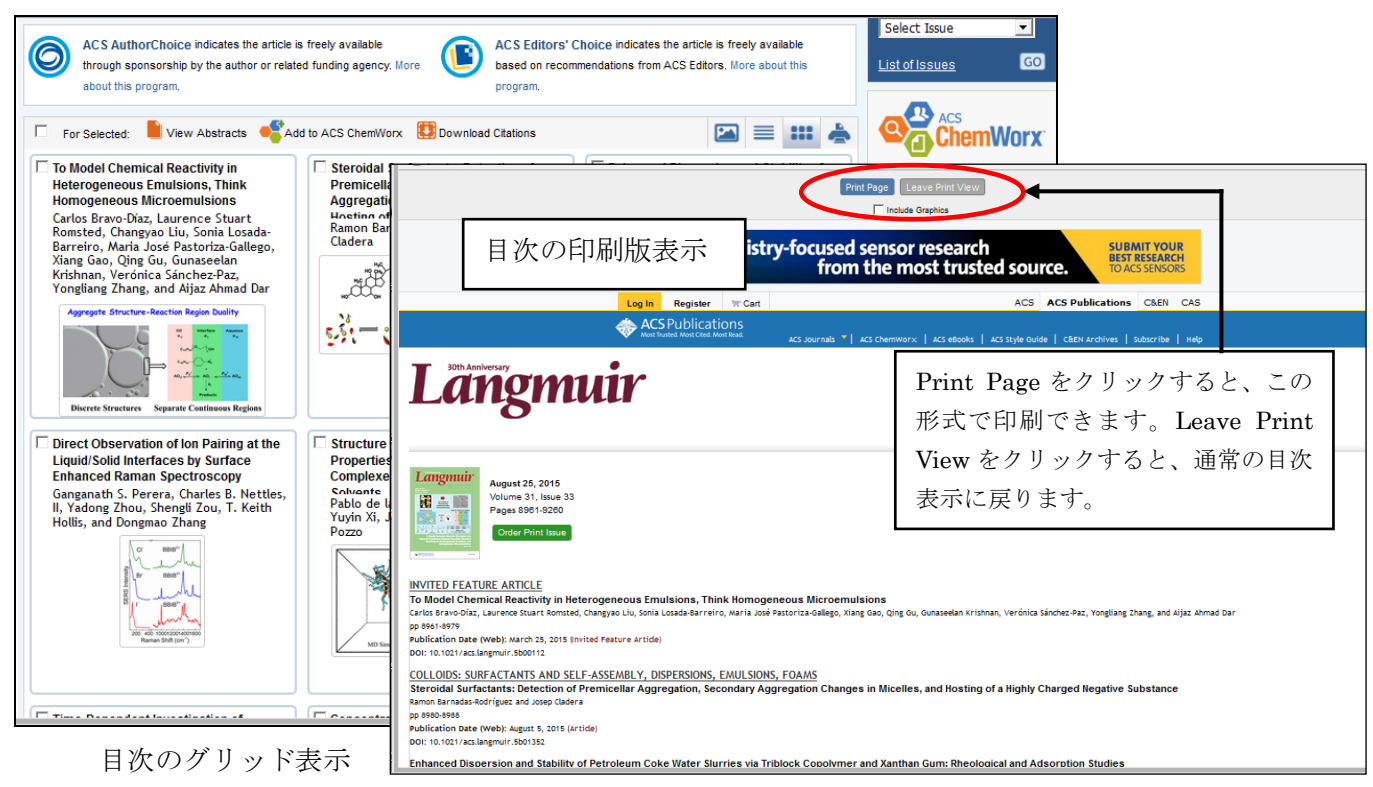

## ★Abstract の表示

一覧から Abstract を選択すると、Abstract 画面を表示します。

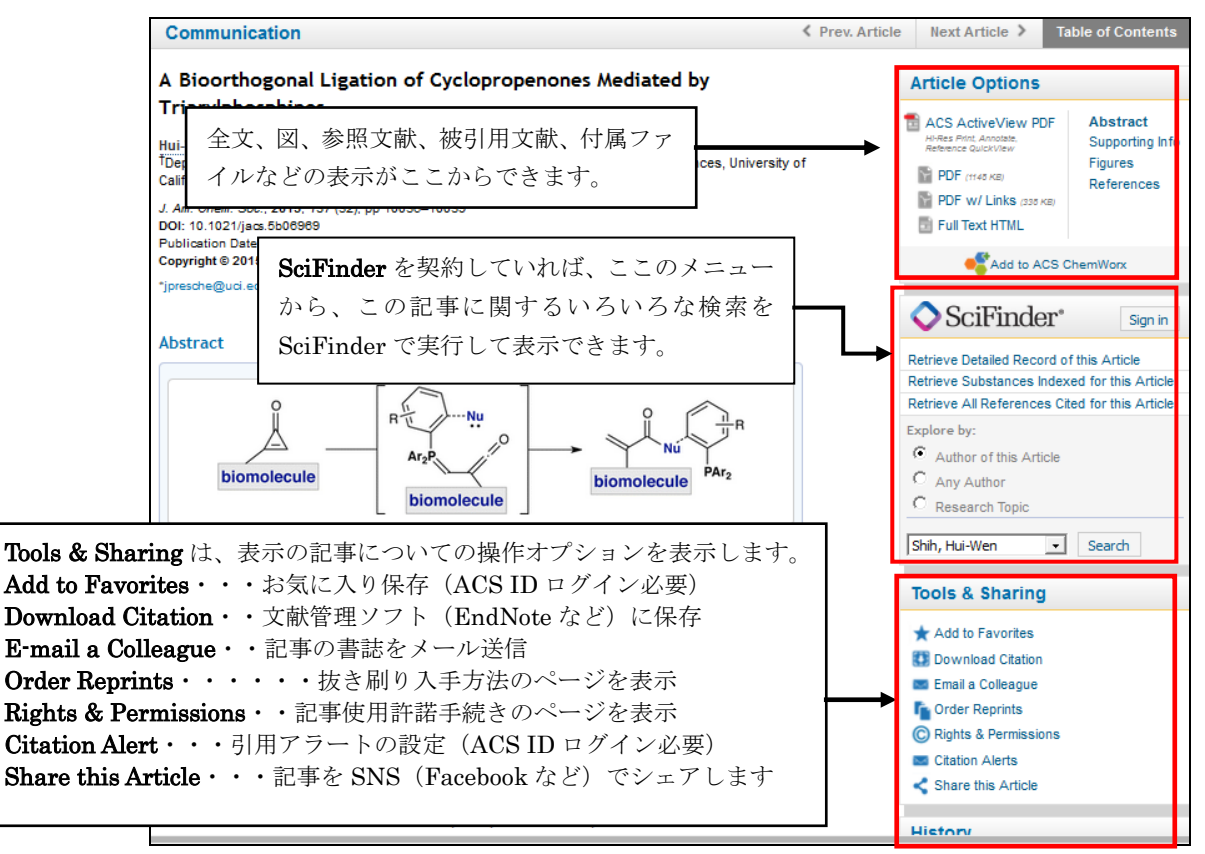

Abstract 表示画面

# ★全文の表示

Full Text HTML を選択すると、HTML 形式で全文を表示します

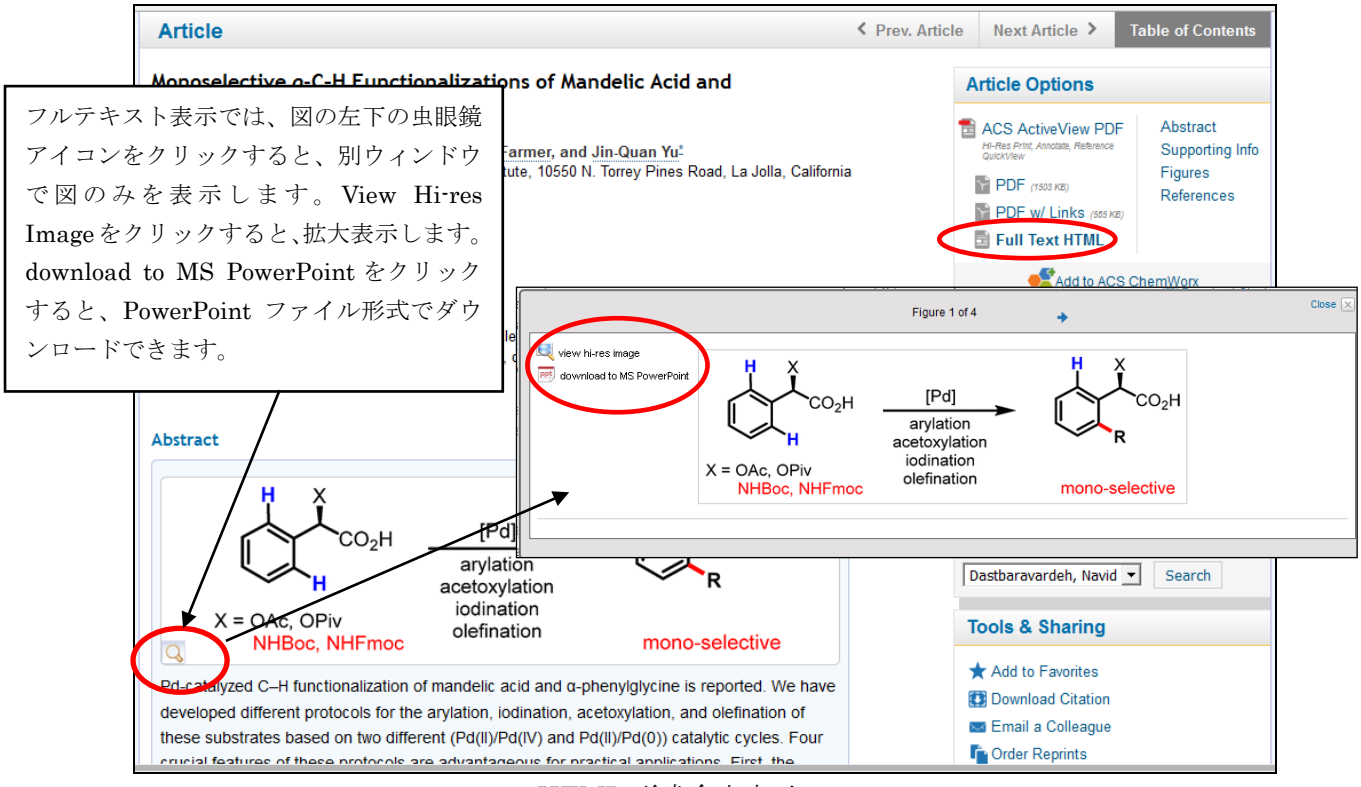

HTML 形式全文表示

PDF 全文表示は、通常の PDF とリンク付き(PDF w/ Links)の2つのタイプから選択して表示できます。

| <b>€ ↓</b> ページ:                                          | 1 / 8 - + 110%                                                                                                    | ÷                                                                                                    | 53 | 0 | Đ | M | × |
|----------------------------------------------------------|----------------------------------------------------------------------------------------------------|----------------------------------------------------------------------------------------------------|----|---|---|---|---|
|                                                          | This is an open aco<br>License, which pen<br>provided the autho                                                                                                    | ss article published under a Creative Commons Attribution (CC-87)<br>its unrestricted use, distribution and reproduction in any medium,<br>and source are cited.                                                                                                    |    |   |   |   |   |
|                                                          | J A C S                                                                                                    | Artice<br>pubsacsorg/JACS                                                                                                    |    |   |   |   |   |
|                                                          | Monoselective $o$ -C $-H$ Functionali $\alpha$ -Phenylglycine                                                                                                    | zations of Mandelic Acid and                                                                                                    |    |   |   |   |   |
|                                                          | Navid Dastbaravardeh, Tetsuya Toba, Marcus E. Farmer, and Jin-Quan Yu*                                                                                                    |                                                                                                    |    |   |   |   |   |
|                                                          | Supporting Information                                                                                                    | J N. Torrey Pines Road, La Jolla, California 92037, United States                                                                                                    |    |   |   |   |   |
| riptise ass org<br>es 5004224                            | <b>ABSTRACT:</b> Pd-catalyzed C–H functionalization of mandeli<br>$\alpha$ -phenylglycine is reported. We have developed different pro-<br>the arylation, iodination, acetoxylation, and olefination of these<br>based on two different (Pd(II)/Pd(IV) and Pd(II)/Pd(0))<br>cycles. Four crucial features of these protocols are advanta<br>practical applications. First, the $\alpha$ -hydroxyl and amino g<br>protected with simple protecting groups such as acetates (Ac<br>carbamates (Boc, Fmoc), respectively. Second, these protoco<br>Third, monoselectivity is accomplished. Fourth, no epimerizat | acid and<br>to cols for<br>substrates<br>catalytic<br>geous for<br>Piv) and $ \begin{array}{c} \underset{X = 0 \text{Ac}, \text{ OPv}}{\underset{NHBoc}{\text{NH}, NHFmoc}} & \underset{Q = 0 \text{ ord}}{\underset{MHBoc}{\text{H}, NHFmoc}} & \underset{Q = 0 \text{ ord}}{\underset{MHBoc}{\text{H}, NHFmoc}} & \underset{Q = 0 \text{ ord}}{\underset{MHBoc}{\underset{MHBoc}{\text{H}, NHFmoc}}} & \underset{Q = 0 \text{ ord}}{\underset{MHBoc}{\underset{MHBoc}{\text{H}, NHFmoc}}} & \underset{Q = 0 \text{ ord}}{\underset{MHBoc}{\underset{MHBoc}{\text{H}, NHFmoc}}} & \underset{Q = 0 \text{ ord}}{\underset{MHBoc}{\underset{MHBoc}{\text{H}, NHFmoc}}} & \underset{MHBoc}{\underset{MHBoc}{\underset{MHBoc}$ |    |   |   |   |   |
| September 1, 2015   http:/<br>30, 2015   doi: 10.1021/ja | <b>1. INTRODUCTION</b><br>The selective, direct C-H functionalization of organic<br>substrates by transition metal catalysts is a very attractive<br>method for structural elaboration. Despite the impressive<br>success in this area, one of the major challenges for these<br>transformations maying the requirement to control site                                                                                                    | existing functionality in a substrate will continue to grow and<br>enhance the synthetic utility of these emerging methods.<br>We are especially interested in the diversification of naturally<br>occurring chiral compounds, aiming to expand the synthetic<br>utility of these readily available molecules as chiral synthons in<br>asymmetric synthesis. A number of naturally occurring chiral                                                                                                    |    |   |   |   |   |

PDF フルテキスト表示

PDF w/ Links で表示すると、テキスト内の表およびグラフを拡大表示、および参照文献リストから電子 ジャーナルにリンクできます。通常の PDF より解像度は低くなります。

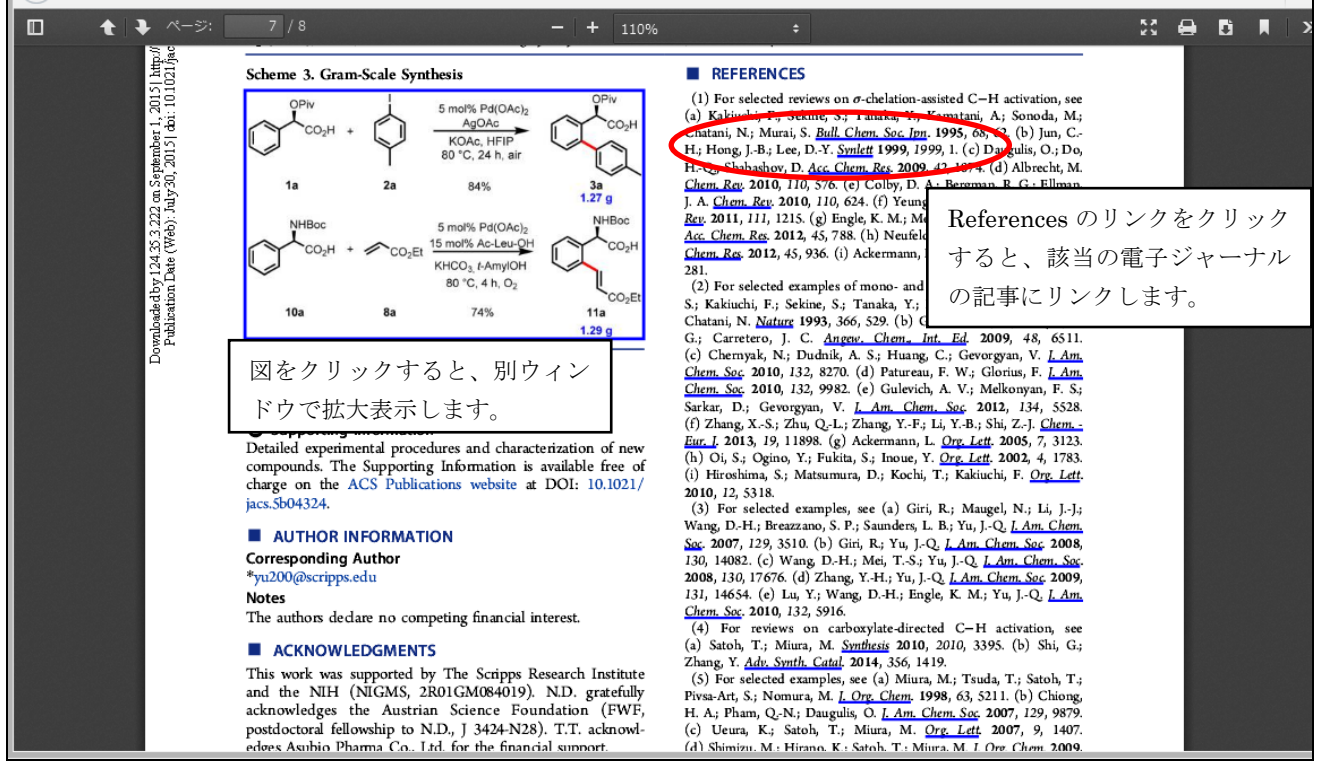

PDF フルテキスト w/ Links 表示

#### ★ ACS ActiveView PDF

ACS ActiveView PDF は、全文表示のテキストにマーキングしたり、コメントを挿入などユーザーが自由に書き込める機能を持った全文表示です。※事前に ACS ID でのログインが必要です。 ACS ActiveView PDF のリンクをクリックすると別ウィンドウで全文を表示します。

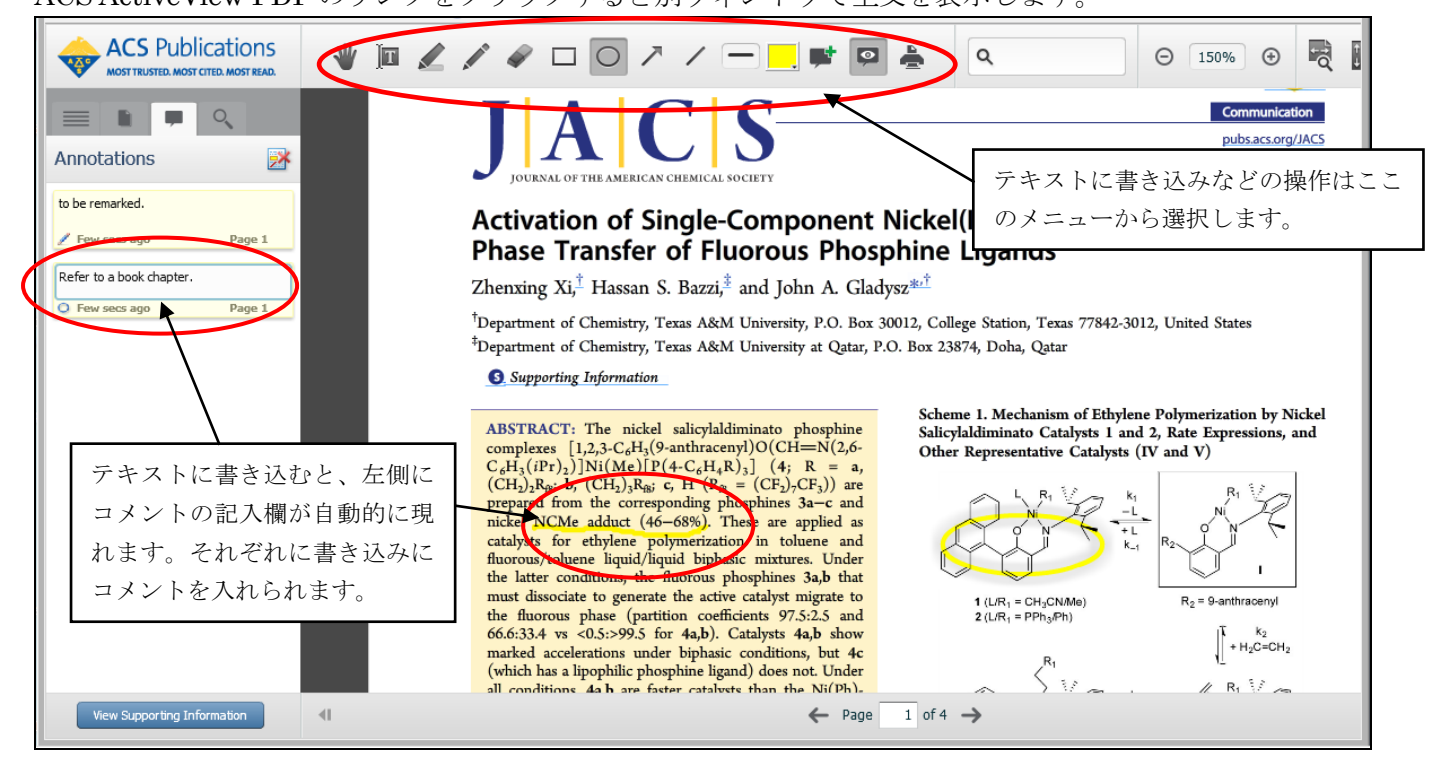

## ★Reference QuickView とレファレンスリンキング

記事の参照文献(References)の情報は、Abstract または HTML 全文表示の Reference QuickView によって表示できます。Abstract を含む書誌情報は、SciFinder®と連動して表示します。

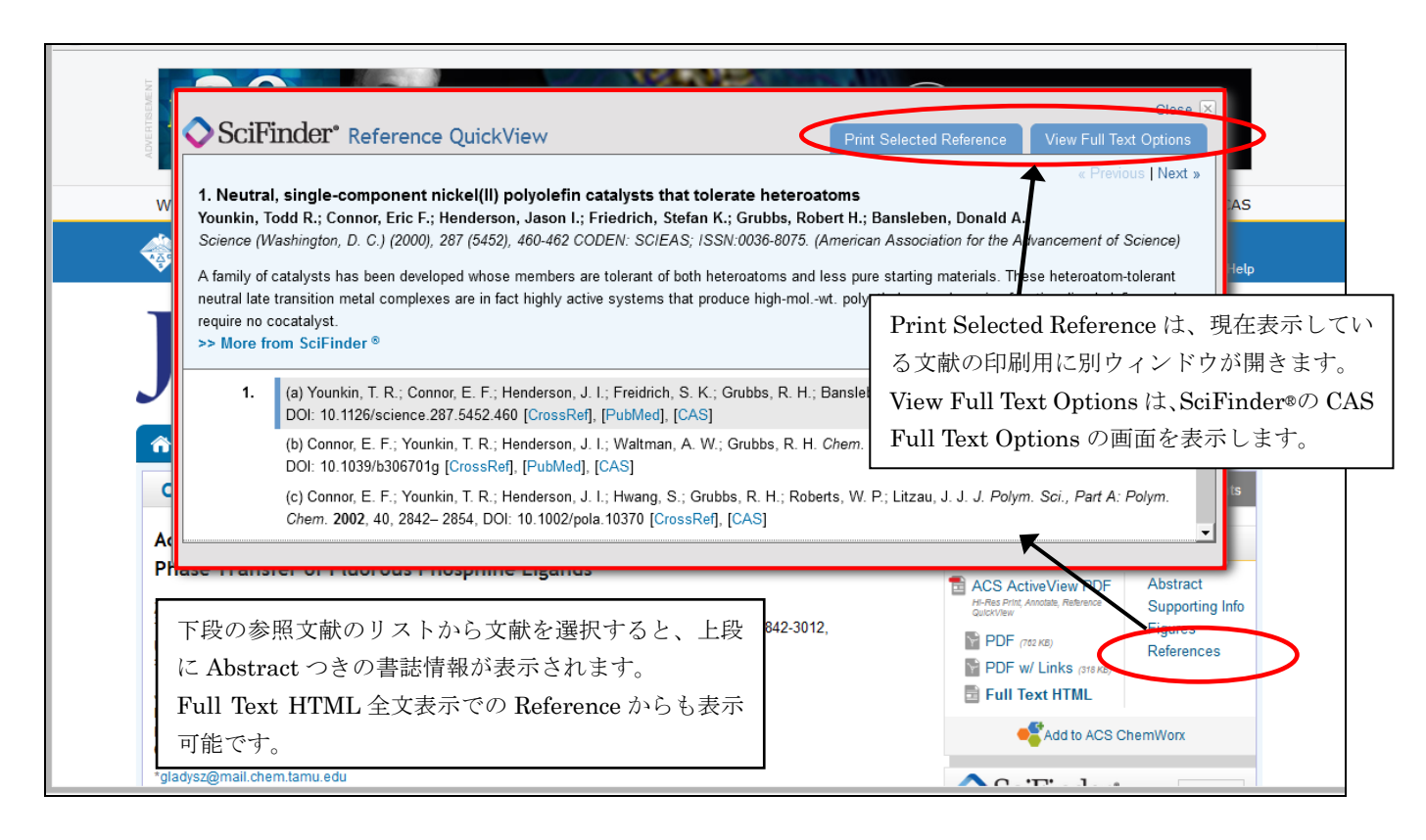

HTML 形式での全文表示の場合、参照文献リスト(References)から該当電子ジャーナル記事へリンクすることが出来ます。全文記事にリンク可能な文献にはACS Full Text もしくは CrossRef の表示があり、これをクリックします。CrossRef の場合は、ACS 以外の電子ジャーナルへリンクします。

| References                                                                                                    | Reference QuickView                                                                          | Jump to a section                                                                                                    |                                                |
|----------------------------------------------------------------------------------------------------|----------------------------------------------------------------------------------------------|----------------------------------------------------------------------------------------------------|------------------------------------------------|
| This article references 15 other publications.                                                                                                    | Science                                                                                      | AAAS.ORG   FEEDBACK   HELP   LIBRARIANS All Science Journals                                                                                                    | SEARCH ADVANCED                                |
| <ol> <li>(a) Younkin, T. R.; Connor, E. F.; Henderson<br/>Bansleben, D. A. Science 2000, 287, 460–<br/>[CrossRef], [JubMed], [CAS](b) Connor, E.</li> </ol>                                            | MAAAS                                                                                        | S NEWS SCI Science 電子版の記事にリンクします。                                                                                                    | MY ACCOUNT SIGN IN<br>JOIN / SUBSCRIBE         |
| W., Grubbs, R. H. <i>Chem. Sympun.</i> 2003, 2<br>[CrossRef], [PubMed], [CAS](c) Connor, E-<br>Grubbs, R. H.; Roberts, W. P., Litzau, J. J. J.<br>2842–2854. DOI: 10.1002/poia.10.370. [Cr             | 2 Science Home Curre<br>Home > Science Magazine > 2                                          | ent Issue Previous Issues Science Express Science Products My Science About the Journal 21 January 2000 > Younkin et al., 287 (5452) 460-462 5 Science 21 January 2000 ·                                                                                                    | ADVERTISEMENT                                  |
| <ol> <li>(a) Hicks, F. A.; Jenkins, J. C.; Brookhart, M<br/>DOI: 10.1021/om030142c [ACS Full Text </li> </ol>                                                                                          | Article Views Abstract Full Text                                                             | Vol. 287 no. 5452 pp. 460-462         < Prev   Table of Contents   Next >           DOI: 10.1126/science.287.5452.460         REPORT                                                                                                    | STAY PLUGGED IN                                |
| Chem. Soc. 2004, 126, 5827–5842, DOI: 1<br>[CAS](c) Chen, Z.; Mesgar, M.; White, P. S.<br>5, 631–636, DOI: 10.1021/cs501948d [AC                                                                       | C  Full Text (PDF)  Article Tools                                                            | Neutral, Single-Component Nickel (II) Polyolefin Catalysts That Tolerate<br>Heteroatoms                                                                                                    | Cancer-<br>20 Years<br>After BRCA1<br>and More |
| <ol> <li>(a) Starzewski, K. A. O.; Witte, J. Angew. Cl<br/>DOI: 10.1002/anie.198700631 [CrossRef]A<br/>77.10.1002/ange.19870990120[CrossRef]<br/>D.; Wang, L.; Parthasarathy, A.; Hauptman,</li> </ol> | Download Citation     Alert Me When Article is     Cited                                     | Author Affiliations     To whom correspondence should be addressed.                                                                                                    |                                                |
| Patent WO 98/30609, 1998; Chem. Abstr. 1<br>4. (a) Zuideveld, M. A.; Wehrmann, P.; Röhr, C<br>869– 873, DOI: 10.1002/anie.200352062 [                                                                  | Post to CiteULike     Article Usage Statistics     E-mail This Page     Bights & Permissions | More than half of the 170 million metric tons of polymers produced each year are polyolefins. Current technology uses highly active cationic catalysts, which suffer from an inability to tolerate heteroatoms such as overeen pitrogen and suffur. These sections scruptions is carried to a suffer from a suffer from a section of the section of the section | Ion S5<br>System<br>Targeted<br>sequencing     |
| ACS Full text: ACS の他の<br>CrossRef:他の電子ジャー<br>CAS:CAS のリンクポータ<br>PubMed: PubMed の該当                                                                                                    | )記事にリンク<br>ナルサービスへ<br>ル。ここから電<br>レコードにリン                                                     | se members are tolerant of both heteroatoms and<br>eutral late transition metal complexes are in fact<br>polyethylene, polymerize functionalized olefins, and<br>ク。                                                                                                    | has never<br>been simpler                      |
| Full Text ◆], [PubMed], [CAS]                                                                                                    |                                                                                              |                                                                                                    |                                                |

HTML 全文表示の Reference 一覧画面

## ★Citing Articles

その記事が引用されている場合、Abstract および HTML 全文表示の下に、Citing Articles としてその 引用情報を表示します。

| s.acs.org/doi/abs/10.1021/ja3009677                                                                                                    | マ 🗘 検索 🗘 自 💟 🦆 🎓 😕                                                                                                    |        |
|----------------------------------------------------------------------------------------------------|----------------------------------------------------------------------------------------------------|--------|
| Strained ruthenium (Ru) complexes have been synthesized and characterized as<br>for photodynamic therapy (PDT). The complexes are inert until triggered by visible<br>induces liqand loss and covalent modification of DNA. An increase in cvtotoxicity | novel agents Howerton, Brock S.  Search Citing Articles                                                                                                    |        |
| 93 件の引用があり、全部表示する<br>場合はここをクリックします。<br>View: ACS ActiveView PDF   PDF   PDF w/ Links   Full Text HTM                                                                                                    | 93 citations to this article are listed below, sorted in reverse chronological order Citation data is<br>made available by participants in CrossRefs Cited-b<br>comprehensive list of citations to this article, users a<br>SciFinder.<br>1. Wei Li, Bing-Jie Han, Jun-Hua Yao, Guang-Bin<br>Hong-Liang Huang, Yun-Jun Liu Spectrochimic<br>Spectroscopy 2015, 150, 127-134 [CrossRef] | S<br>S |
| Citing Articles Related Content View all 93 citing articles                                                                                                    | 2. Shang-Hai Lai, Guang-Bin Jiang, Jun-Hua Yao, wer Li, omg-Jie man, Cheng Znang,<br>Chuan-Chuan Zeng, Yun-Jun Liu <i>Journal of Inorganic Biochemistry</i> <b>2015</b> , 152, 1-9<br>[CrossRef]                                                                                                    |        |
| Citation data is made available by participants in CrossRef's Cited-by Linking<br>For a more comprehensive list of citations to this article, users are encourage                                                                                       | <ol> <li>Jessica D. Knoll, Bryan A. Albani, and Claudia Turro Accounts of Chemical Research 2015,<br/>48 (8), 2280-2287 [ACS Full Text ♦] [PDF (1290 KB)] [PDF w/ Links (430 KB)]</li> </ol>                                                                                                    |        |
| perform a search in SciFinder.                                                                                                    | 4. YI-Jung Tu, Shivnath Mazumder, John F. Endicott, Claudia Turro, Jeremy J. Kodanko, and H. Bernhard Schlegel <i>Inorganic Chemistry</i> <b>2015</b> , <i>54</i> (16), 8003-8011 [Supporting Info] [ACS Full Text ◆] [PDF (3252 KB)] [PDF w/ Links (596 KB)]                                                                                                    |        |
| Concernation<br>Jessica D. Knoll, Bryan A. Albani, and Claudia Turro<br>Accounts of Chemical Research<br>2015 48 (8), 2280-2287                                                                                                    | <ol> <li>Masanari Hirahara, Sho Nagai, Kosuke Takahashi, Kenji Saito, Tatsuto Yui, and Masayuki<br/>Yagi Inorganic Chemistry 2015, 54 (15), 7627-7635 [Supporting Info] [ACS Full Text ♥]<br/>[PDF (1371 KB)] [PDF w/ Links (542 KB)]</li> </ol>                                                                                                    |        |
| Abstract   Full Text HTML   PDF   PDF w/ Links                                                                                                    | <ol> <li>Eleftherios K. Pefkianakis, Theodossis A. Theodossiou, Dimitra K. Toubanaki, Evdokia<br/>Karagouni, Polycarpos Falaras, Kyriakos Papadopoulos, Georgios C. Vougioukalakis<br/>Photochemistry and Photobiology 2015, n/a-n/a [CrossRef]</li> </ol>                                                                                                    |        |
| /doi/abs/10.1021/acs.accounts.5b00227                                                                                                    | 7. Sylvestre Bonnet Comments on Inorganic Chemistry 2015, 35, 179-213 [CrossRef]                                                                                                    |        |
| Citing Articles 表示                                                                                                    | <ol> <li>Vincent H.S. van Rixel, Anja Busemann, Adrien J. Göttle, Sylvestre Bonnet Journal of<br/>Inorganic Biochemistry 2015, [CrossRef]</li> </ol>                                                                                                    |        |
|                                                                                                    | 9. Zhiqin Deng, Lianling Yu, Wenqiang Cao, Wenjie Zheng, Tianfeng Chen ChemMedChem                                                                                                    |        |

## ★Supporting Information

冊子体に収載できなかったデータ、追加の情報など、この記事に対しての追加情報があれば、このリンクから参照できます。ファイルとして搭載され、主に PDF、MS Word、Crystallographic Information File(CIF)(三次元構造データファイル)が中心ですが、動画データなども搭載されます。

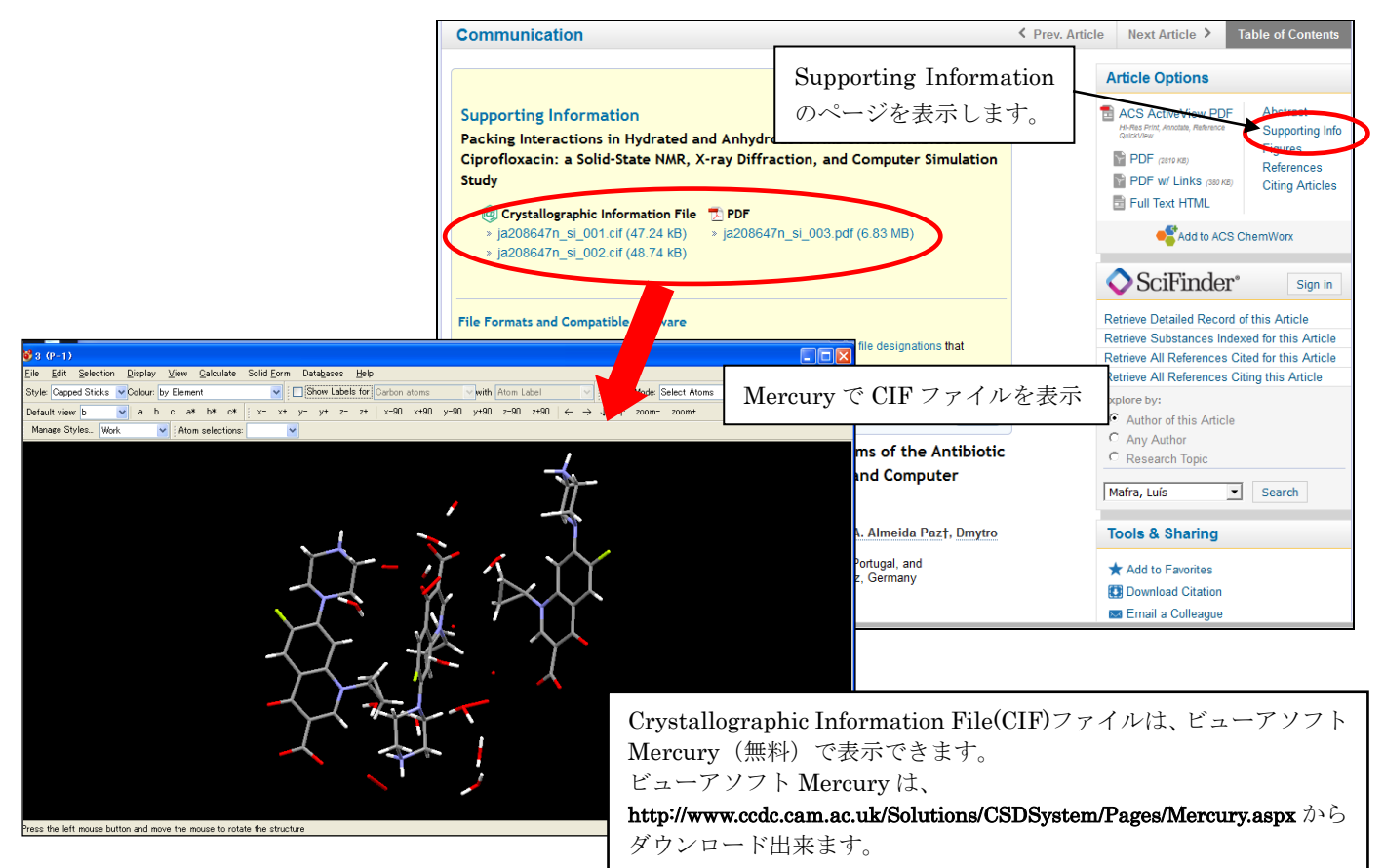

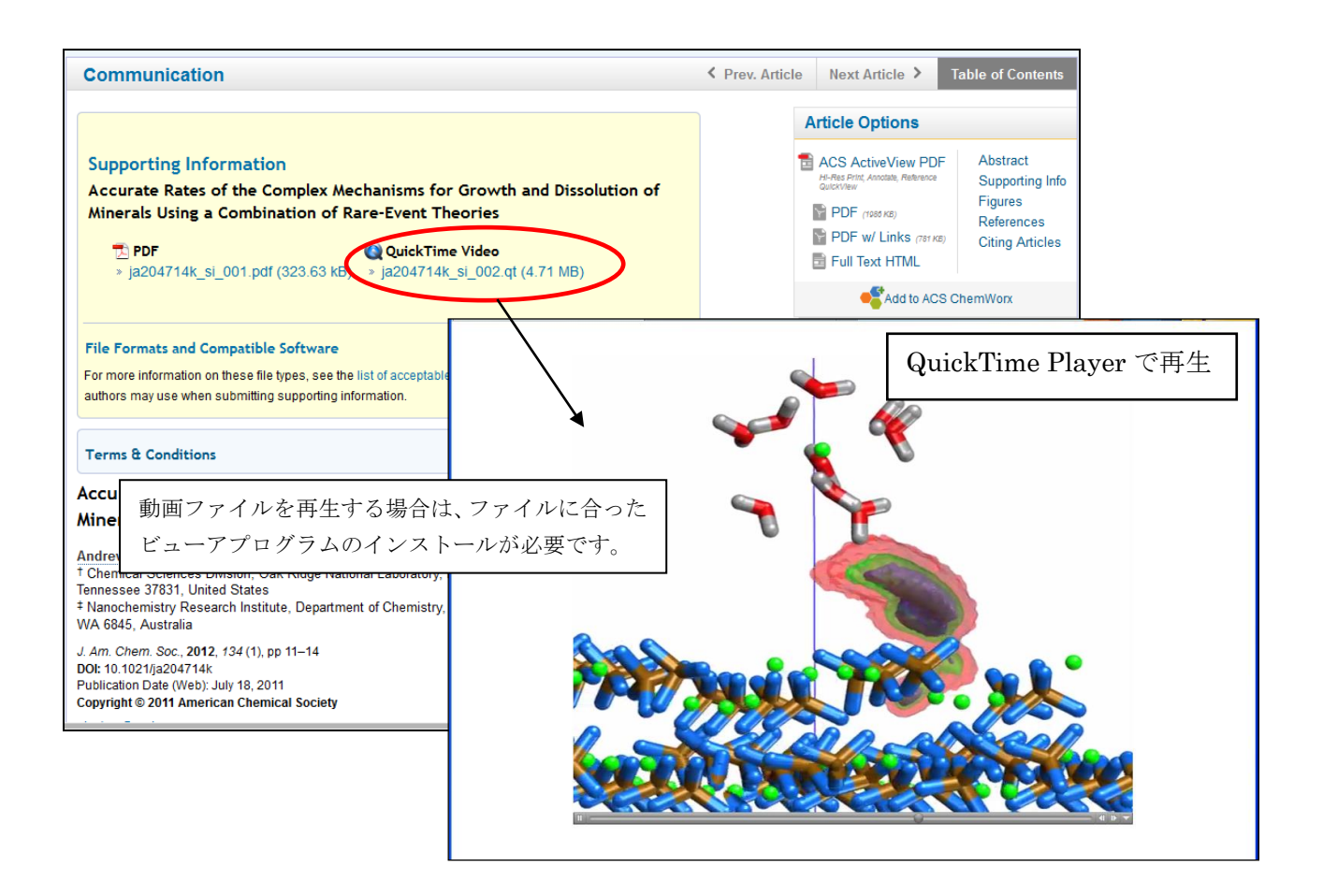

## ★文献管理ソフトへの取り込み

書誌情報を EndNote などの文献管理ソフトに取り込むことができます。目次表示、抄録表示、html 全 文表示、検索結果表示の画面から Download Citation のリンクをクリックします。

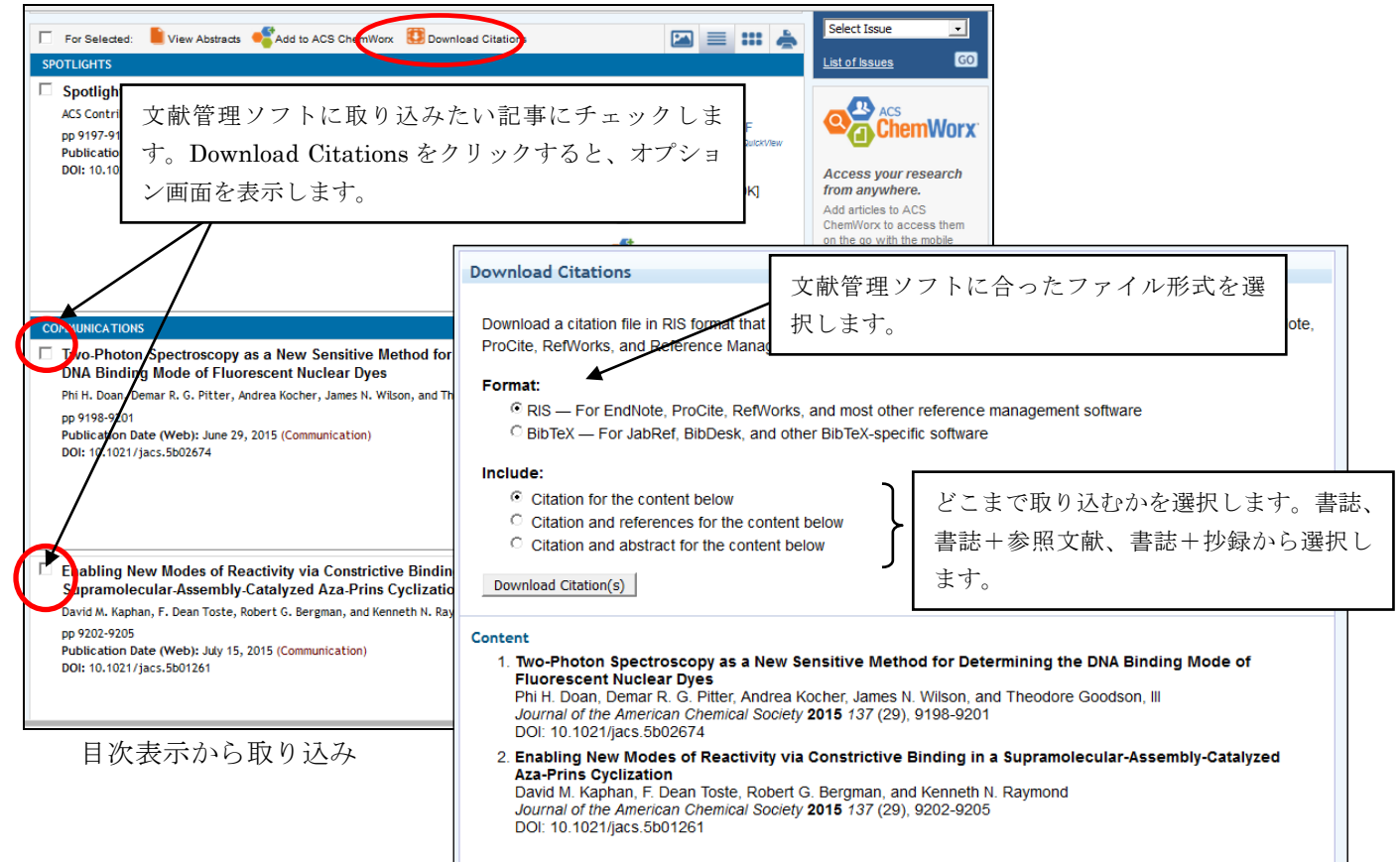

#### Abstract または HTML 表示の場合は、画面右の Tools から Download Citation を選択します。

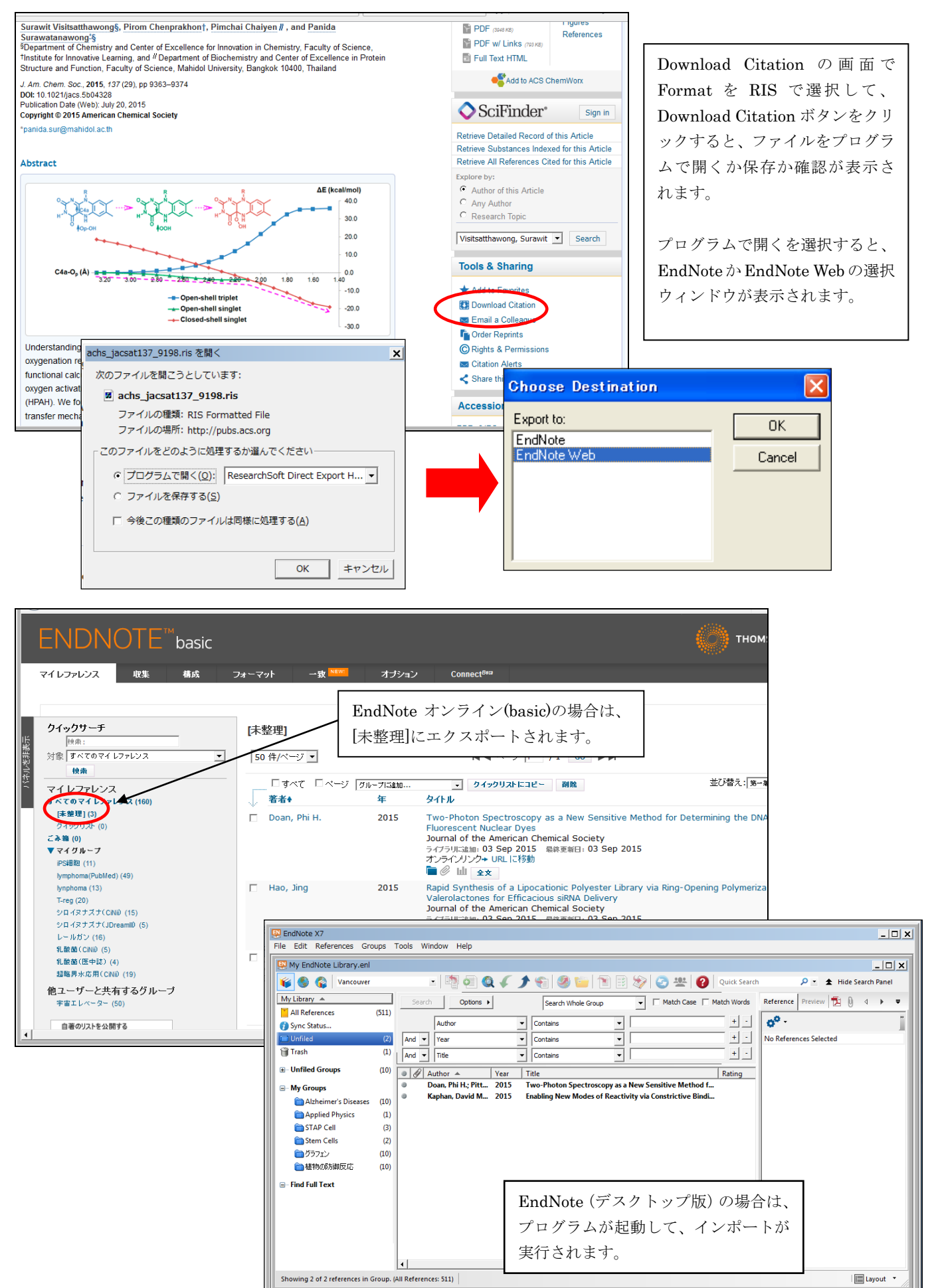

## ★ACS LiveSlides

記事によっては、音声付きスライドが付属している場合があります。Abstract 表示の Notes にその旨の 記載があれば、そこのリンクから記事に関するスライドのプレゼンテーションを見ることができます。

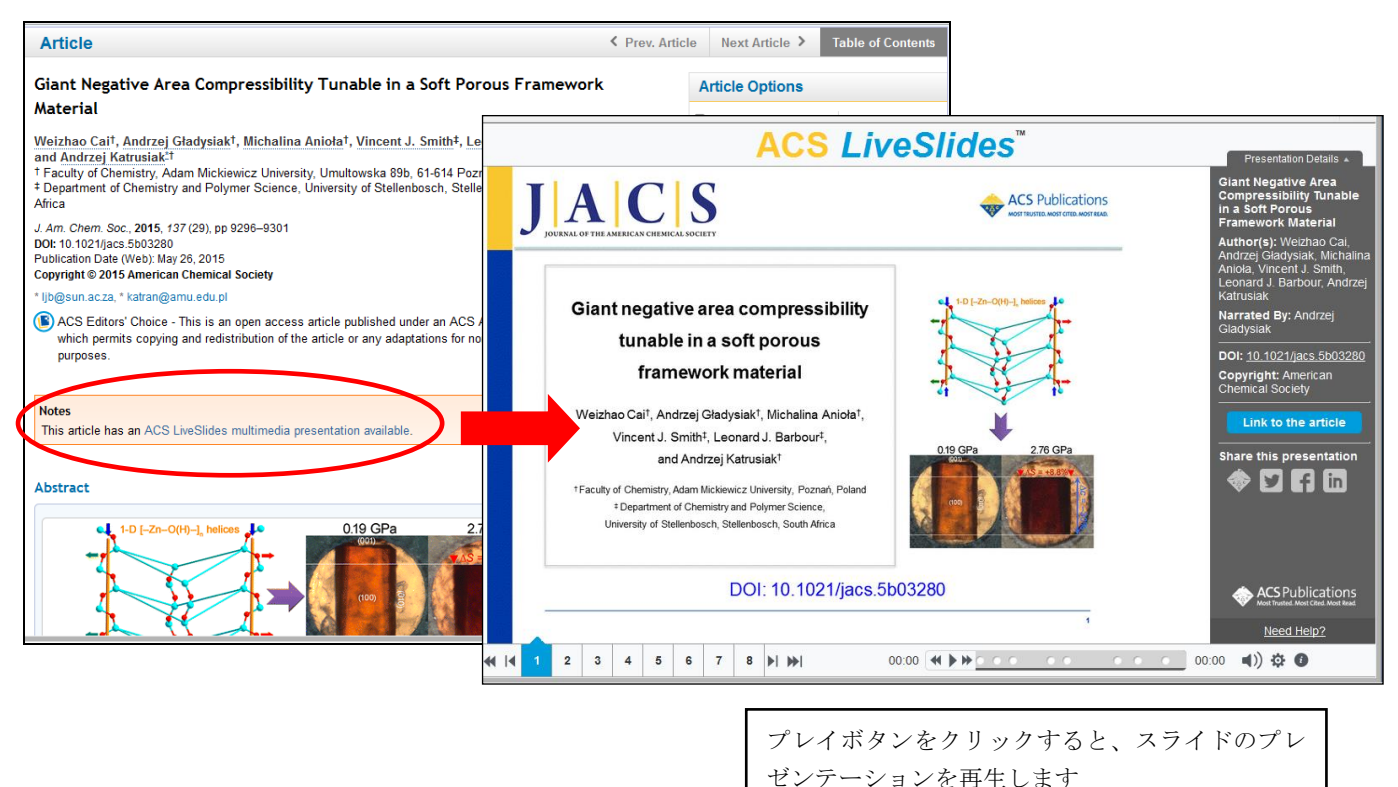

## ★オープンアクセス記事(ACS Editor's Choice、ACS Author's Choice)

購読がなくても全文まで無料公開されている記事があります。それらには、ACS Editor's Choice もしく は ACS Author's Choice と呼ばれ、記事にそれぞれのアイコンが表示されます。

- ・ (E) ACS Editor's Choice・・・各雑誌の Editor によって革新的な内容によって推薦された記事。

ACS Editor's Choice については、ACS Publication ホームページのトップに紹介されます。

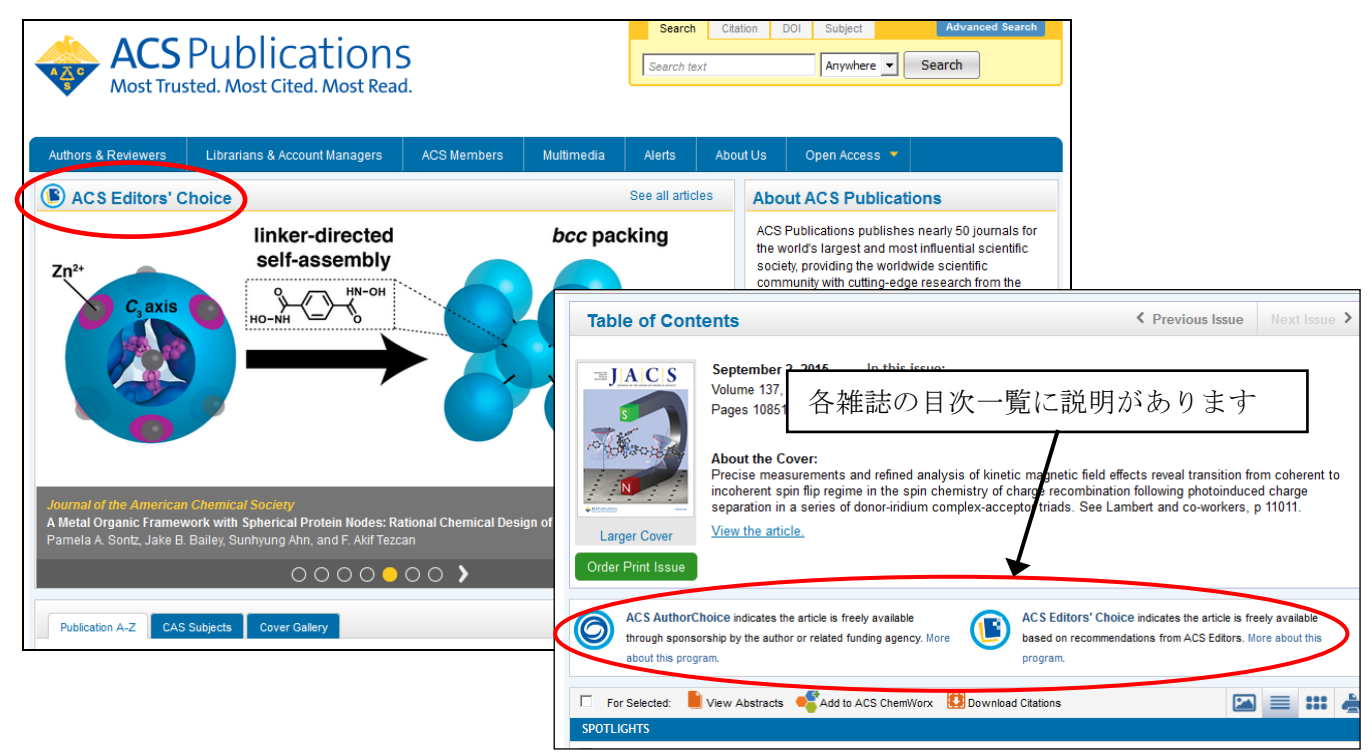

# 3. 記事の検索

記事の検索はすべてのページに表示される Quick Search ウィンドウと Advanced Search から検索できます。

| Search Citation DOI Subject Advanced Search                                                                                                    |
|----------------------------------------------------------------------------------------------------|
| Quick Search ウィンドウは、どのページを表示<br>しても表示されます。                                                                                                    |
| Advanced Search のリンクをクリックすると、 Jomission & Review   Open Access   Subscribe About the Journal                                                                                                    |
| Advanced Search の検索画面を表示します。<br>Editor-in-Chief: Peter Stang<br>Editor-in-Chief: Peter Stang<br>About the Journal<br>Recommend This Journal<br>Author Index                                                                                                    |
| Extended O-GicNAc on HLA Class-I-Bound Peptites<br>Fabio Marino, Marshall Bern', Gert P. M. Momern, Aneika C. Leney, Jacquetine<br>A. M. van Gaars-van den Brink, Aexandret<br>Cecile A. C. N. van Eis, and Albert J. R. Her<br>Search Citation DOI Subject Advanced Search                                                                                                    |
| Image: Search articles ASAP     Curr     Search text     Anywhere Image: Search       Articles ASAP (As Soc<br>ASAP articles are edited and public     Image: Search     Image: Search                                                                                                    |
| View Abstracts of Add to ACS ChemWorx Download Citations     Kinetic Profiling of     Catalytic Organic     Reactions:     Switching Plasmons: Gold Nanorod–Copper     Abstract   Supporting Info     Sections:     Sections: |
| Chalcogenide Core-She<br>with Selectable Metal/Se<br>Plasmon Resonances<br>Madathumnadv Abubaker Hat                                                                                                    |

Advanced Search は、より詳細な検索をするときに利用します。

| Your Search                                                  | Advanced Search                                                                                                    |  |  |  |
|--------------------------------------------------------------|----------------------------------------------------------------------------------------------------|--|--|--|
| Search Criteria                                              | Search Tips                                                                                                    |  |  |  |
|                                                              | 石側に検索のビント Search Tips か表示されます。                                                                                                    |  |  |  |
| Anywhere in Content/Website:                                 | Within all of the search fields, the Boolean Operators AND (also + or &), OR, and NOT (also -) allow you to perform<br>searches that specify logical relationships between terms. By default, an AND relationship between each of the<br>terms you enter is established except for the Author field (see Author Searching below).                                                                                                    |  |  |  |
|                                                              | Author Searching                                                                                                    |  |  |  |
| Author:                                                      | To sear                                                                                                    |  |  |  |
|                                                              | that hat at that hat hat hat hat hat hat                                                                                                    |  |  |  |
| Abstract.                                                    | Plan (Chamming) H ZZIF-WARWART                                                                                                    |  |  |  |
| Figure/Table Captions:                                       | To byon                                                                                                    |  |  |  |
|                                                              | create a search for the specific phrase you have enclosed in quotes.                                                                                                    |  |  |  |
| En ble startming (include root terms)                        | Wildcards                                                                                                    |  |  |  |
| SEARCH                                                       | Wildcards all 特定のジャーナルに限定したい場合は、Modify Selection をク                                                                                                    |  |  |  |
| Content Type                                                 | represent an hのと タイトルの選択ウィンドウが表示されます 希                                                                                                    |  |  |  |
| Search within sources: Modify Selection                      | enclosed in $q$ $g = \frac{1}{2} \int \int \int \int \int \partial f dx = \frac{1}{2} \int \partial f dx = \frac{1}{2} \int \partial f dx = $ |  |  |  |
| » All Journals, Books and C&EN                               | 」 至のクイトルにナエックをいれします。<br>Stemming                                                                                                    |  |  |  |
| Archives                                                     | You can expand your search by enabling stemming. Simply check the checkbox that appears just before the Journal                                                                                                    |  |  |  |
| Search within section: Modify Selection                      | Titles neading in your search Criteria. [Snow me the stemming option in the Search Criteria]                                                                                                    |  |  |  |
| » Search All sections                                        | Enabling stemming will automatically include the root terms of the words you have used in your search. For example, if you have stemming enabled and are searching for the word "nanotubes", your search will also include results from                                                                                                    |  |  |  |
| T                                                            | the singular<br>時空のCACのセカションカテゴリ、に阻定したい相合 Malife                                                                                                    |  |  |  |
| Access Type                                                  | "nanoscale 特定の CAS のセクションカクユリーに限定したい場合、MOOIIY                                                                                                    |  |  |  |
| All Content                                                  | Narrow Selection をクリックすると、選択ワインドワか表示されます。                                                                                                    |  |  |  |
| Oper Access Content                                          | "you wand 希望のセクションにチェックを入れます。                                                                                                    |  |  |  |
| ACS Author Choice                                            | When you are mismed selecting journals, make sure to click on opdate button to finalize your selection. [Show me<br>the Journal Selector section in the Search Oritoria]                                                                                                    |  |  |  |
| L (S ACS Editors' Choice                                     |                                                                                                    |  |  |  |
| SEARCH .                                                     | Note that if you do not nave JavaScript enabled in your prowser, the journal selector uses a different interface.                                                                                                    |  |  |  |
| Date Range                                                   | Save Your<br>If you are play オープンアクセスの記事のみを検索対象にしたい場合                                                                                                    |  |  |  |
| • Web Pub Date                                               |                                                                                                    |  |  |  |
| From: Month Vear V                                           | After perform ここにナエックします。                                                                                                    |  |  |  |
| To: Month Vear V                                             | 1. Make sure that the Search Filters tab is selected in the left column                                                                                                    |  |  |  |
|                                                              | 2. In the Save This Search box at the bottom of the left column, enter in the name you would like to use for this                                                                                                    |  |  |  |
| L Search only Articles ASAP and Just Accepted<br>Manuscripts | saved search and click on the Save button<br>3. If you would like the results of your saved search periodically e-mailed to you, select the frequency from the                                                                                                    |  |  |  |
|                                                              | pulldown menu                                                                                                    |  |  |  |
| C&EN Archives Options                                        | 4. Click on the Finalize button                                                                                                    |  |  |  |
| Include Tables of Contents in search results                 | <ol> <li>Your saved search is now accessible from your Profile Page</li> </ol>                                                                                                    |  |  |  |
| Include full-page advertisements in search results           | Subscribe to an RSS Feed of Your Search                                                                                                    |  |  |  |
| SEADCH                                                       | After you have performed a search, you can receive updates on new articles that match your search criteria by<br>subscribing to an RSS feed of your search. An RSS icon appears next to the "Search Results" heading: right-click on                                                                                                    |  |  |  |
| SEARCH                                                       | the RSS icon and copy the RSS feed link into your feed reader of choice. Additionally, if you have created any saved                                                                                                    |  |  |  |
|                                                              | searches, you can obtain the RSS feed link for those saved searches from your Profile Page. Just look for the RSS<br>icon next to each of your saved searches.                                                                                                    |  |  |  |
|                                                              | • • • • • • • • • • • • • • • • • • • •                                                                                                    |  |  |  |

## ★キーワード検索上の注意点

- ・大文字・小文字は区別しません。単語ベースでの検索になります。
- ・検索は文字列検索のみ(用語を統制する辞書は持っていない)
- $\rightarrow$ CO<sub>2</sub> と Carbon Dioxide は別に検索するので注意 ・化合物名も統制されていません(CAS の Registry No.などでは検索できません)
- 慣用名、IUPAC 命名法、化学式での表記など記載にバリエーションがあります。
- ・ブール演算(AND、OR、NOT)での論理演算が可能。
- ただし、入力ボックス内での OR、NOT 演算はできません。
- ・化学式(組成式)の扱い(上付き、下付き文字)
  - 例: Na<sub>2</sub>SO<sub>4</sub> → "Na<sub>2</sub>SO<sub>4</sub>" (そのまま入力、ダブルクォーテーションで括る)
  - 例: Fe<sup>3+</sup> → Fe<sup>3</sup> Fe<sup>3</sup> を含む化合物を検索(+記号は検索しません)。
- ・ギリシア文字 ( $\alpha$ 、 $\beta$ 、 $\gamma$ など) は Unicode 文字で検索できます。
- ・フレーズで検索する場合は、両端をダブルクォーテーション""で囲む
  - 例: "chiral catalyst" (""で囲まないと AND 演算になる)
- ・著者の項目では、単語2語はAND 演算にはならない。AND 演算をしたい場合は、AND を入れる。
   例: suzuki AND hayashi

検索を実行すると、検索結果一覧を表示します。検索語は Abstract 表示の場合にハイライトされます。

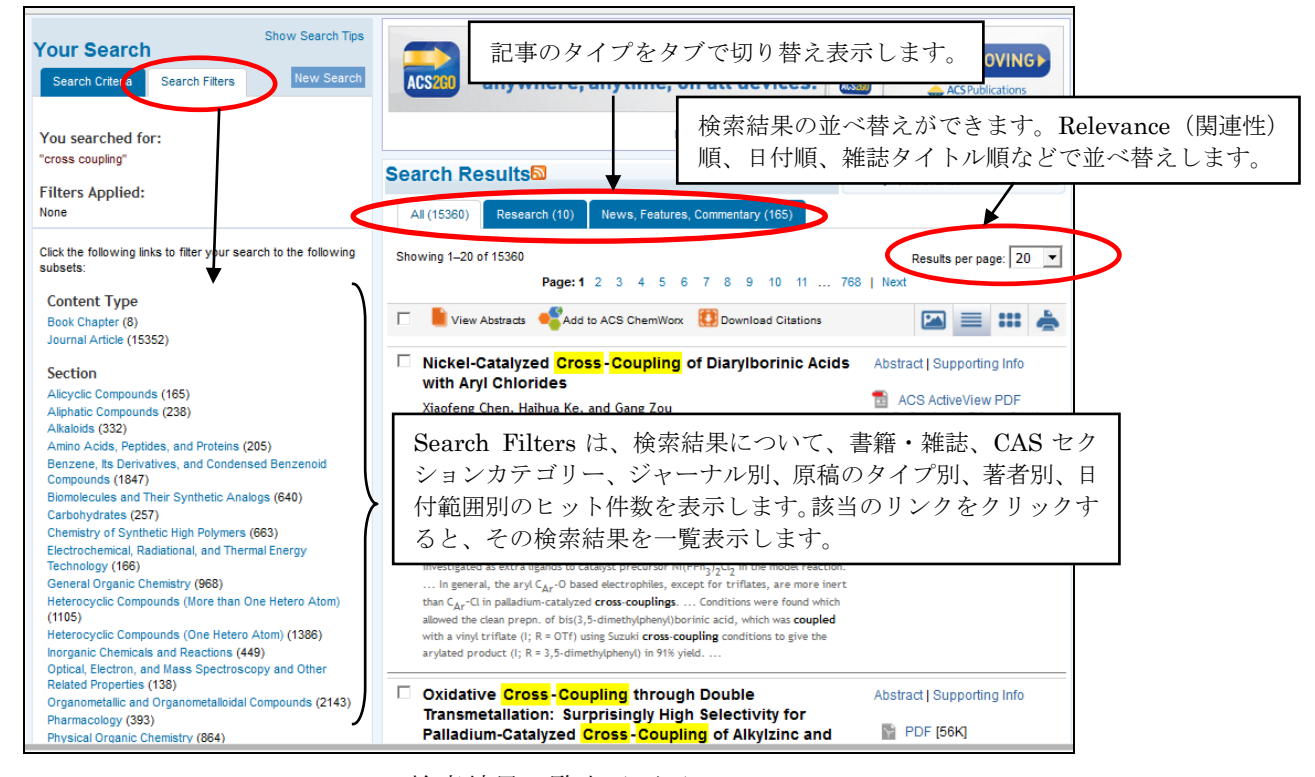

検索結果一覧表示画面

検索を保存する場合は、名前をつけて保存できます。保存するには、ACS ID でのログインが必要です

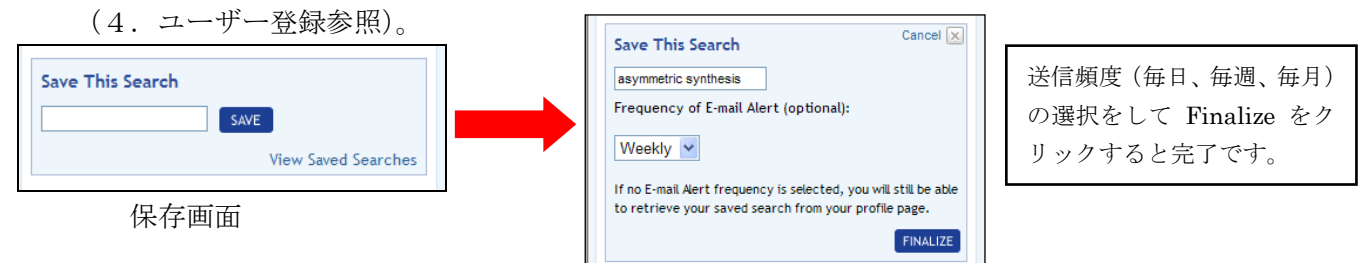

#### ★Search by Citation

書誌情報を直接入力して記事を表示します。文献データベースでの検索結果や雑誌・図書の文献リストにある書誌事項から直接記事に当たる場合に便利です。

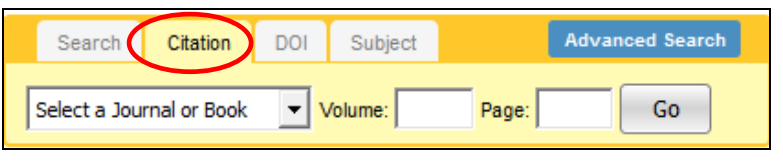

| タブメニューを Citation にすると、プルダウ |
|----------------------------|
| ンメニューから希望のタイトルを選択できま       |
| す。タイトルを選択した後、Volume 番号と    |
| ページ番号を入力して Go をクリックします。    |

## ★Search by DOI

DOI (Digital Objective Identifier)は、記事一つ一つに付与される固有の番号です。これを直接入力することで、希望の記事を表示できます。

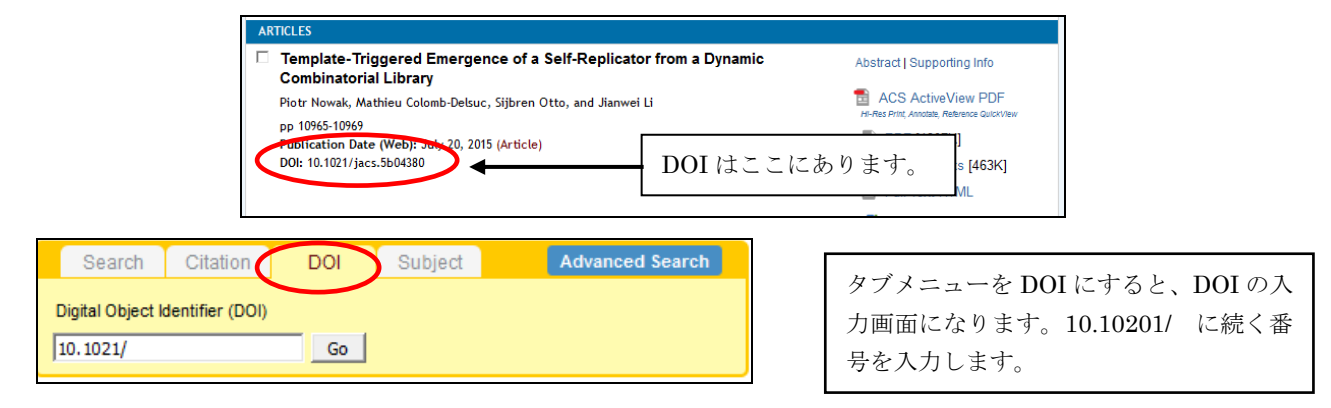

#### ★Subject Search

Subject Search は、CAS のセクションカテゴリーから検索する機能です。タブメニューの Subject をク リックすると、カテゴリーの一覧が表示されます。希望のカテゴリーを選択すると、そのカテゴリーを 付与された記事を一覧表示します。

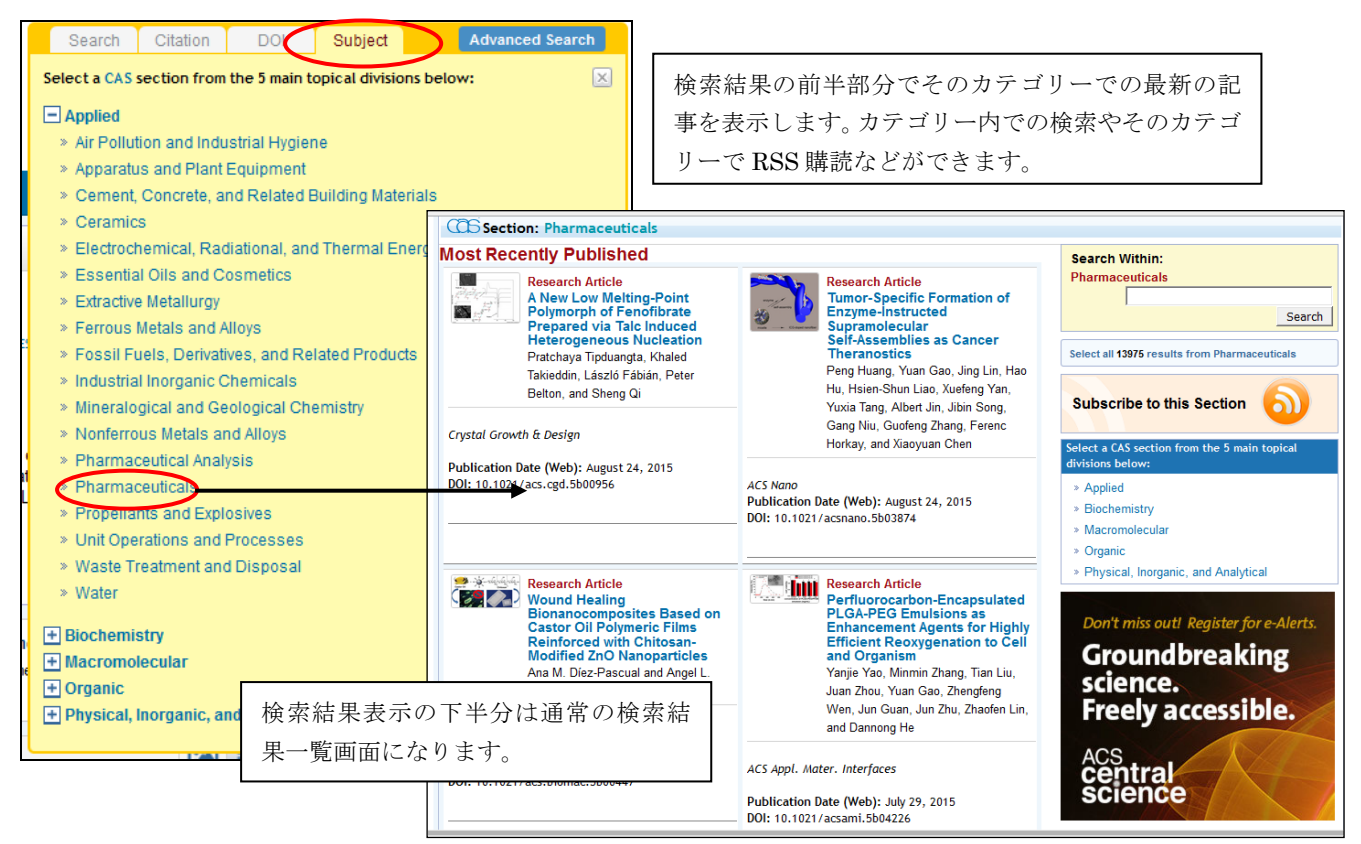

## 4. ユーザー登録 (ACS ID の取得)

ユーザー登録を行うと ACS ID が取得できます。Username と Password でログインすると、E-mail アラートのサービスなどを利用することが出来ます。ユーザー登録は以下の手順で行います。

ACS Publications トップページ (http://pubs.acs.org/) から Register のリンクをクリックします。確認画面 がポップアップ表示されるので、OK をクリックすると Register 画面になります。

| Websites, including ACS Publications, C&EN, American Association     of Chemistry Teachers (AACT), ACS Network, ACS ChemWorx, and         Last Name*         Last Name*         L | Log In Register Cart Registe<br>表示しる    | r をクリックすると、登録画面を<br>ます。<br>                                                                                                    | ACS ACS Publications C&EN CAS<br>ACS Style Guide   C&EN Archives   Subscribe   Help<br>Citation DOI Subject Advanced Search                                                                                                    |
|----------------------------------------------------------------------------------------------------|-----------------------------------------|----------------------------------------------------------------------------------------------------|----------------------------------------------------------------------------------------------------|
| Create Your ACS ID Email* First Name* Last Name* Last Name* ex:123456789 Username* Password* Password* Pass                                                                                                    | ACS<br>Most Trus<br>Authors & Reviewers | for Life*<br>Society                                                                                                    |                                                                                                    |
|                                                                                                    | Confirm Passwor                         | Create Your ACS ID  it *  e*  e*  e*  e*  e*  e*  e*  e*  Password Strength Too Short Letters, numbers, and special characters (no spaces)  d*  V Yes, I want to participate in the ACS Network. I agre Policy and User Agreement for the ACS Network. | Access the full breadth of ACS products and services with your<br>ACS ID<br>• Websites, including ACS Publications, C&EN, American Association<br>of Chemistry Teachers (AACT), ACS Network, ACS ChemWorx, and<br>·<br>必要事項に記入します。ログインのための<br>ユーザー名とパスワードを設定します。<br>記入したら、Create an account ボタンを<br>クリックします。 |

登録完了し、Username と Password でログインすると、Your Profile でアラートの設定や検索の保存、 記事の保存などのサービスが利用できるようになります。

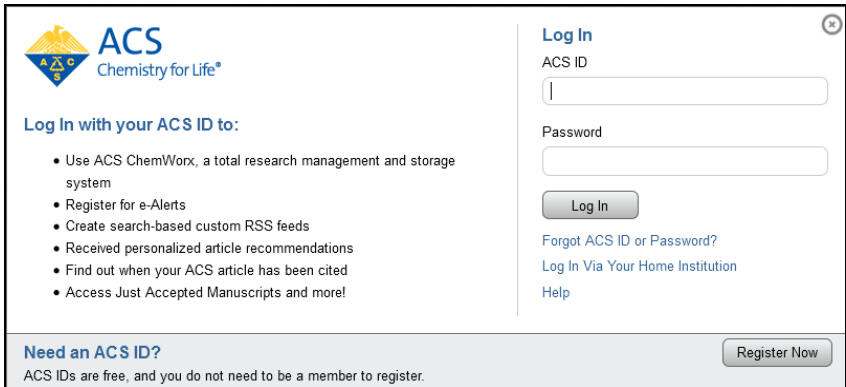

ACS Publications トップ画面の Log In からのログイン画面

| Log In | Register                      | 🐺 Ca                   | ACS                                              | life"                                                           | Close                                         | 5 P  |
|--------|-------------------------------|------------------------|--------------------------------------------------|-----------------------------------------------------------------|-----------------------------------------------|------|
|        | SPublic<br>Trusted. Most Cite | ation:<br>ed. Most Rea | Log in with your ACS II<br>ACS IDs are free, and | D. If you do not have an ACS ID,<br>you do not need to be a men | please register for one.<br>nber to register. | :&EI |
|        |                               |                        | ACS ID:                                          | Password:                                                       | SUBMIT                                        | bje  |
| JOURN  | NAL OF THE AM                 | IERICAN C              |                                                  |                                                                 | Log In Via Your Home Institution<br>Help      | Neb  |

ジャーナルホーム画面の Log In からのログイン画面

ログインして Your Profile をクリックすると、各種設定メニューの画面を表示します。

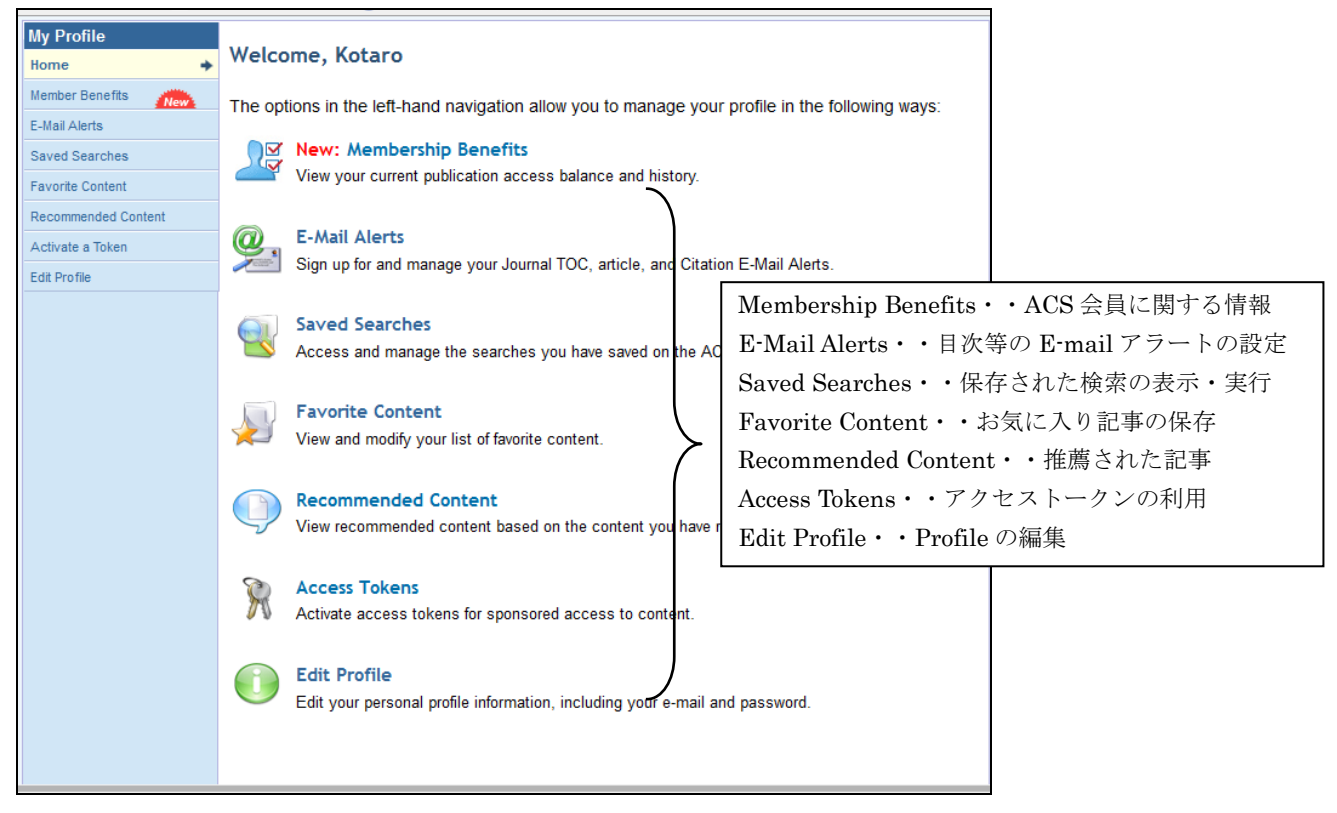

Your Profile 画面

# ★目次と ASAP 記事の E-mail アラートの設定

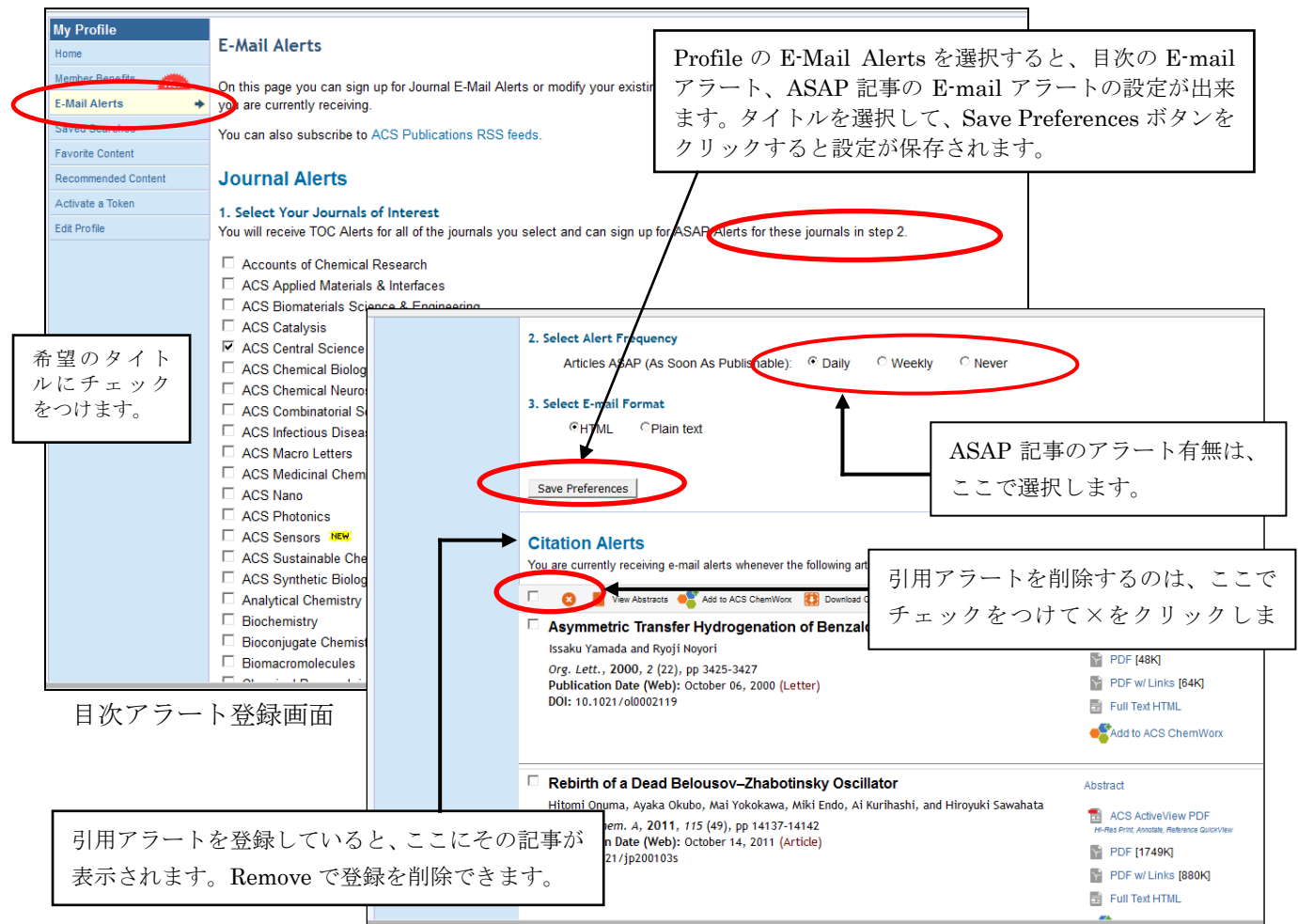

## ★Saved Searches

保存した検索を表示します。ここでは、検索の実行と保存の削除が出来ます。

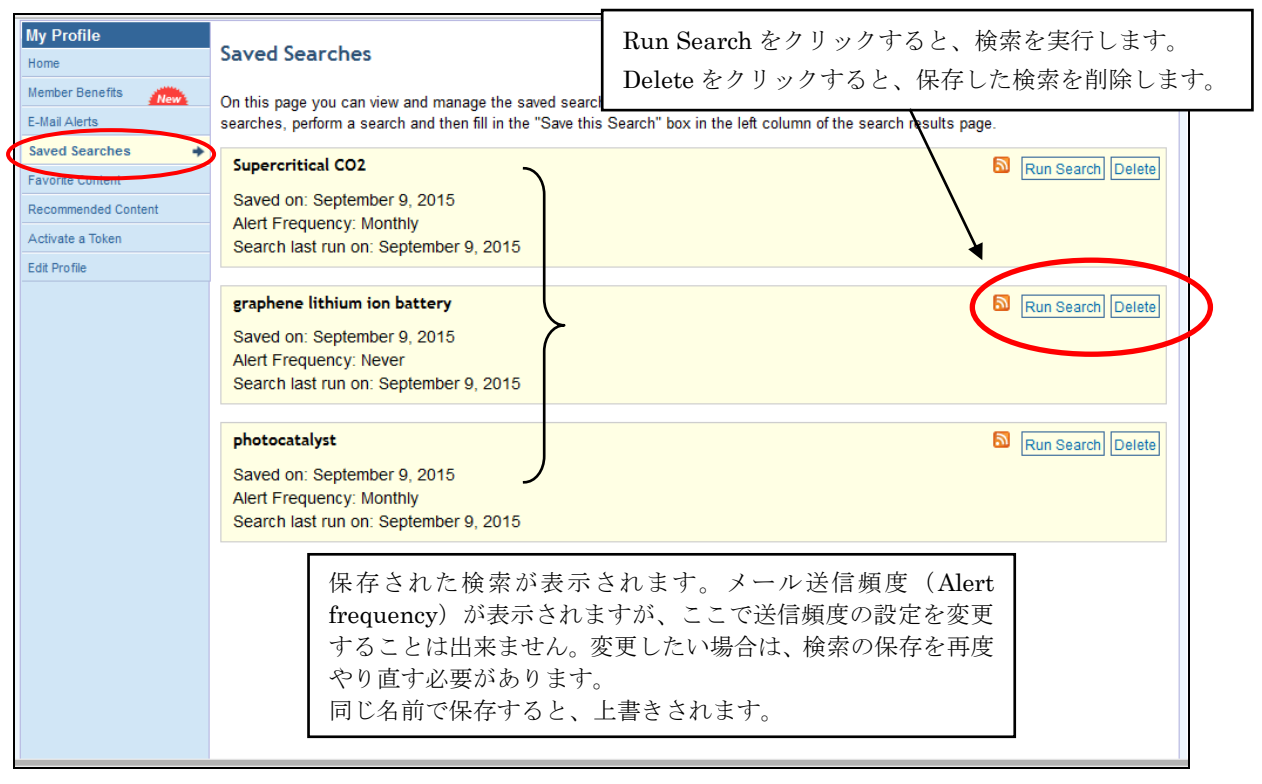

#### ★Favorite Content(記事のお気に入り保存)

保存した記事を一覧表示します。記事の保存は、ログインした状態で、記事表示にある Tools メニューの「Add to Faborites」をクリックします。Favorite Content に保存されます。 My Profile のメニューから Faborites Content を選択すると、保存した記事が一覧表示されます。

| My Profile<br>Home<br>Member Benefits Memo<br>E-Mail Alerts<br>Saved Searches | Favorite Content<br>View the list of your favorite articles, book chapters, and books below. To add to this list, click on the<br>section of an Abstract or Full Text HTML page.<br>」選択した記事を削 | 'Add to Favorites" link under the Tools<br>l除すろ場合は Remove         |
|-------------------------------------------------------------------------------|----------------------------------------------------------------------------------------------------|-------------------------------------------------------------------|
| Favorite Content<br>Recommended content                                       | Sort this list by: Article/Chapter Title  Favorite Content Favorite Content                                                                                                    | ・クリックします                                                          |
| Activate a Token                                                              | 🔍 👔 View Abstracts 🐗 Add to ACS ChemWorx 🔃 Download Citations                                                                                                    |                                                                   |
| Edit Profile                                                                  | A Simple Method To Demonstrate the Enzymatic Production of                                                                                                    | Abstract                                                          |
|                                                                               | Ian Hurley , Natalie Hershlag , Jonathan Woodward                                                                                                    | PDF [131K]                                                        |
|                                                                               | J. Chem. Educ., <b>1998</b> , 75 (10), p 1270                                                                                                    | PDF w/ Links [135K]                                               |
|                                                                               | Publication Date (Web): October 1, 1998 (Article)<br>DOI: 10.1021/ed075p1270                                                                                                    | estAdd to ACS ChemWorx                                            |
|                                                                               | Crystal Structure of a Ten-Amino Acid Protein                                                                                                    | Abstract   Supporting Info                                        |
|                                                                               | Shinya Honda, Toshihiko Akiba, Yusuke S. Kato, Yoshito Sawada, Masakazu Sekijima, Miyuki<br>Ishimura, Ayako Ooishi, Hideki Watanabe, Takayuki Odahara and Kazuaki Harata                      | PDF [942K]                                                        |
|                                                                               | J. Am. Chem. Soc., 2008, 130 (46), pp 15327-15331                                                                                                    | PDF w/ Links [252K]                                               |
|                                                                               | Publication Date (Web): October 24, 2008 (Article)<br>DOI: 10.1021/ia8030533                                                                                                    | Full Text HTML                                                    |
|                                                                               |                                                                                                    | Add to ACS ChemWorx                                               |
|                                                                               |                                                                                                    | O ACS AuthorChoice                                                |
|                                                                               | ☐ Giant Negative Area Compressibility Tunable in a Soft Porous<br>Framework Material                                                                                                    | Abstract   Supporting Info                                        |
|                                                                               | Weizhao Cai, Andrzej Gladysiak, Michalina Aniola, Vincent J. Smith, Leonard J. Barbour, and<br>Andrzej Katrusiak                                                                              | ACS ActiveView PDF<br>HI-Res Frint, Annotate, Reference QuickView |

#### 5. RSS フィード

RSS フィードに対応したリーダーソフトまたは Web ブラウザに登録することで、各ジャーナルの ASAP 記事を含む最新記事情報を自動的に入手出来ます。リーダーソフトは無料でダウンロードできるものも あります。RSS の一覧は、各ページに表示されている以下のリンクをクリックします。 http://pubs.acs.org/page/follow.html#rss にアクセスすると、RSS の一覧が表示されます。

| Follow ACS Publications                                                       |                                                                                                 |                                                                                                    |
|-------------------------------------------------------------------------------|-------------------------------------------------------------------------------------------------|----------------------------------------------------------------------------------------------------|
| e-Alerts RSS Feeds Facebook Twitter You Tub                                   | Podcasts Communities Mobile                                                                     | CAS のセクションカテゴリー                                                                                    |
| RSS Feeds                                                                     | CAS Section RSS Feeds Applied                                                                   | での RSS もあります。                                                                                      |
| CAS Section RSS Feeds<br>Learn more about RSS                                 | <ul> <li>Air Pollution and Industrial Hygiene</li> <li>Apparatus and Plant Equipment</li> </ul> | <ul> <li>Industrial Inorganic Chemicals</li> <li>Mineralogical and Geological Chemistry</li> </ul> |
| Journal Article RSS Feeds                                                     | <ul> <li>Cement, Concrete, and Related Building Materials</li> <li>Ceramics</li> </ul>          | Nonferrous Metals and Alloys                                                                       |
| Add article headlines and links back to full text articles to your personal F | St Electrochemical, Radiational, and Thermal Energy<br>ent Technology                           | Pharmaceuticals     Proceedings                                                                    |
| ACS Applied Materials & Interfaces SES&T Or                                   | ine Essential Oils and Cosmetics                                                                | <u>Propendines and Explosives</u> <u>Unit Operations and Processes</u>                             |
| ACS Diomaterials Science & Engineering                                        | Ch Ferrous Metals and Alloys                                                                    | Waste Treatment and Disposal           Waster                                                      |
| ACS Central Science Solution Journal o                                        | th<br>A Biochemistry                                                                            |                                                                                                    |
| ACS Chemical Neuroscience 🔊 Journal o                                         | CI Agrochemical Bioregulators                                                                   | Minmunochemistry                                                                                   |
| ACS Combinatorial Science Si Journal o                                        | Cl Animal Nutrition<br>Biochemical Genetics                                                     | Mammalian Biochemistry     Mammalian Hormones                                                      |
| ACS Infectious Diseases Journal o                                             | Cl                                                                                              | Mammalian Pathological Biochemistry                                                                |
|                                                                               | Fermentation and Bioindustrial Chemistry                                                        | Nonmammalian Biochemistry                                                                          |
|                                                                               | <ul> <li>Fertilizers, Soils, and Plant Nutrition</li> <li>Food and Feed Chemistry</li> </ul>    | Pharmacology       Plant Biochemistry                                                              |

各ジャーナルのホームから RSS のアイコンをクリックすることで、そのタイトルの RSS が設定できます。 また、検索についても RSS での登録が可能です。

| Your Search Tips Search Criteria Search Filters New Search                                                                                                    | ACS Publications is now availabl<br>anywhere, anytime, on all device                                                                                                    | e START MOVING                                                                                                    |
|----------------------------------------------------------------------------------------------------|----------------------------------------------------------------------------------------------------|----------------------------------------------------------------------------------------------------|
| You searched for:<br>graphene<br>Filters Applied:<br>None                                                                                                    | Info for Advertisers                                                                                                    | 検索結果一覧表示にある RSS アイ<br>コンから検索条件の RSS 登録がで<br>きます。                                                                                                    |
| Click the following links to filter your search to the<br>following subsets:<br>Content Type<br>Book Chapter (2)<br>Journal Article (14383)<br>Section<br>Biochemical Methods (748)<br>Catalysis, Reaction Kinetics, and Inorganic Reaction<br>Mechanisms (282)<br>Ceramics (418)<br>Crystallography and Liquid Crystals (212)<br>Electrochemical, Radiational, and Thermal Energy<br>Technology (1980)<br>Electrochemistry (414)<br>Fossi Fuels, Derivatives, and Related Products (131)<br>General Physical Chemicstry (561)<br>Industrial Inorganic Chemicals (245)<br>Magnetic Phenomena (184)<br>Optical, Electron, and Mass Spectroscopy and Other | Showing 1–20 of 14385 Page: 1 2 3 4 5 6 7 8 9 10 View Abstracts Add to ACS ChemWorx Download Cita View Abstracts Add to ACS ChemWorx Download Cita Thermal Properties of Graphene–Copper–Grapher Heterogeneous Films Pradyuma Goli, Hao Ning, Xuesong Li, Ching Yu Lu, Konstantin S Novoselov, and Alexander A. Balandin Nano Lett., 2014, 14 (3), pp 1497-1503 Publication Date (Web): February 20, 2014 (Letter) DOI: 10.1021/nl404719n Thermal Properties of Graphene-Copper-Graphene Heterogeneous Film demonstrated experimentally that graphene-Cu graphene heterogeneous Film conductivity as compared to the refe and annealed Cu films Chemical vapor deposition of a single atomic p graphene on both sides of 9 µm thick Cu films increases their thermal conductivity by up to 24% near room temperature | Results per page: 20<br>11 720   Next<br>tions<br>Abstract   Supporting Info<br>Abstract   Supporting Info<br>Active View PDF<br>PDF Active View PDF<br>PDF [1345K]<br>PDF [1345K]<br>PDF pr/ Links [467K]<br>Full Text HTML<br>ms We<br>pous films<br>rence Cu<br>kane of |
| Related Properties (1018)<br>Pharmaceuticals (308)<br>Physical Organic Chemistry (349)                                                                                                    | All-Graphene Photodetectors<br>Freddie Withers, Thomas Hardisty Bointon, Monica Felicia Craciu                                                                                                    | Abstract   Supporting Info                                                                                                    |

検索結果画面

RSS を利用すれば、希望のジャーナルの最新記事を簡単に収集・集約することができます。

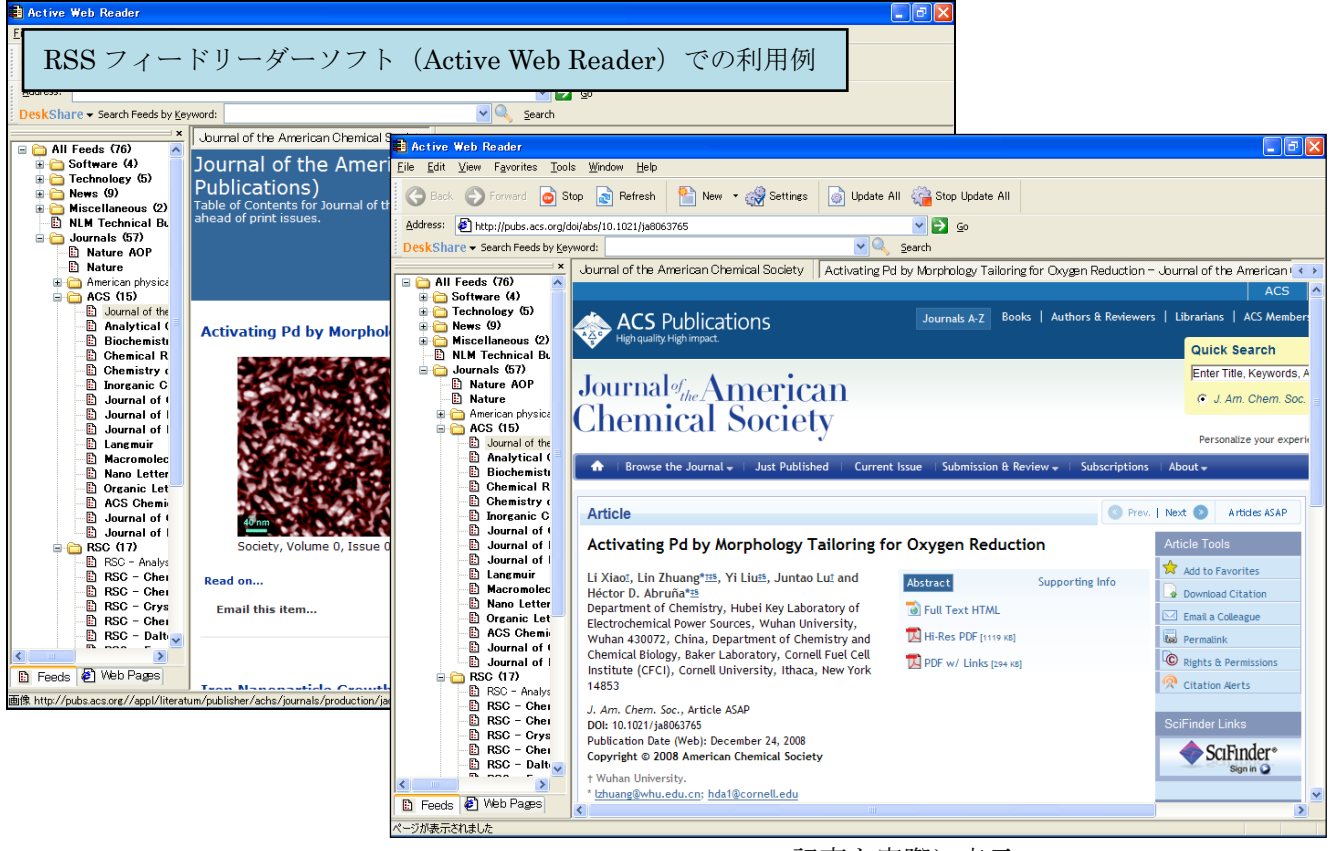

記事を実際に表示

# 6. ソーシャルネットワークサービス (SNS)

特定のタイトルについては、Facebook や Twitter のサイトがあります。アカウントがあれば、それぞれタ イトルの編集者や著者から関連するニュースやアナウンスを自分のアカウントに反映できます。

Twitter は、各ジャーナルのホーム画面にツイートが表示されます。

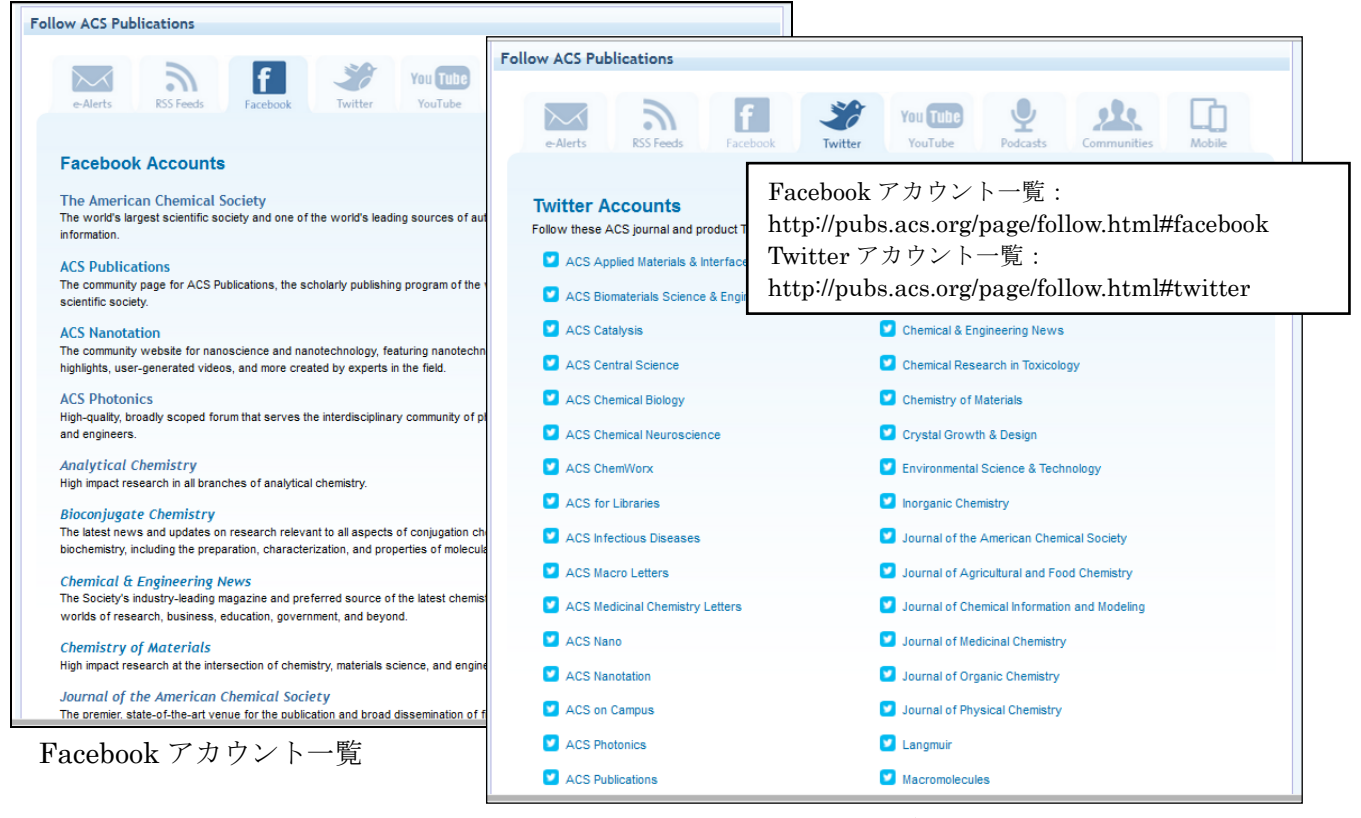

Twitter アカウント一覧

## 7. ACS ChemWorx

ACS ChemWorx は、ACS が提供する無料の文献管理ツールです。Web、デスクトップ、モバイルの3 つの版で提供され、ACS ID のアカウントで利用します。

論文執筆に必要な文献を、自分のアカウントに保存・管理、他のユーザーと共有したり、コミュニケーションができ、論文執筆に当たっては、ACS スタイルガイドを参照したり、Word プラグインを使って文献 リストも作成できます。

#### ★Web 版での利用

ACS ID でログインした後、ACS ChemWorx のリンクをクリックします。

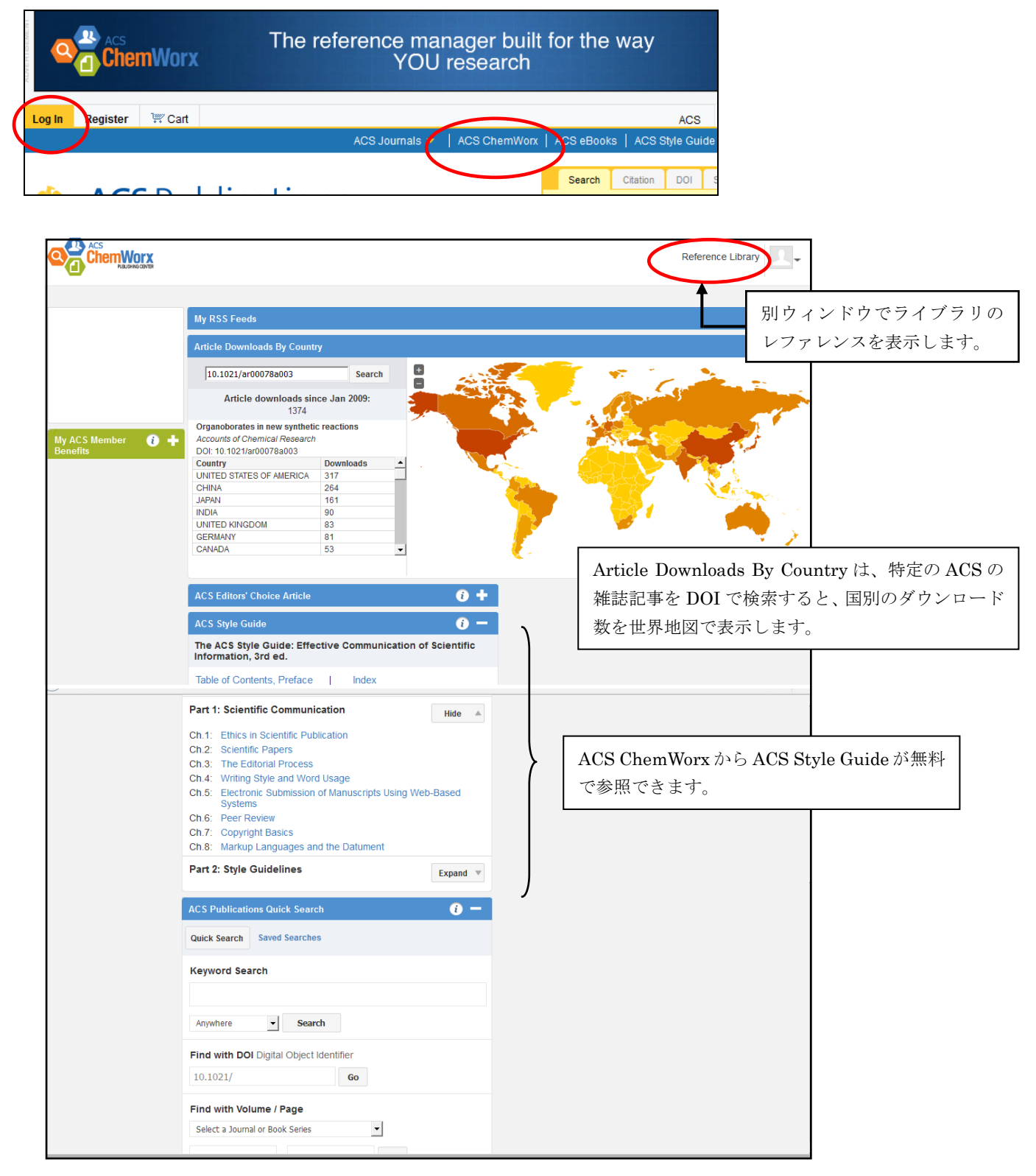

Reference Library をクリックすると、収録したレファレンスがリスト表示されます。レファレンスは、 フォルダを作成してグループ分けしたり、別ユーザー/グループコミュニティと共有ができます。レファ レンスは、デスクトップ版と同期されます。

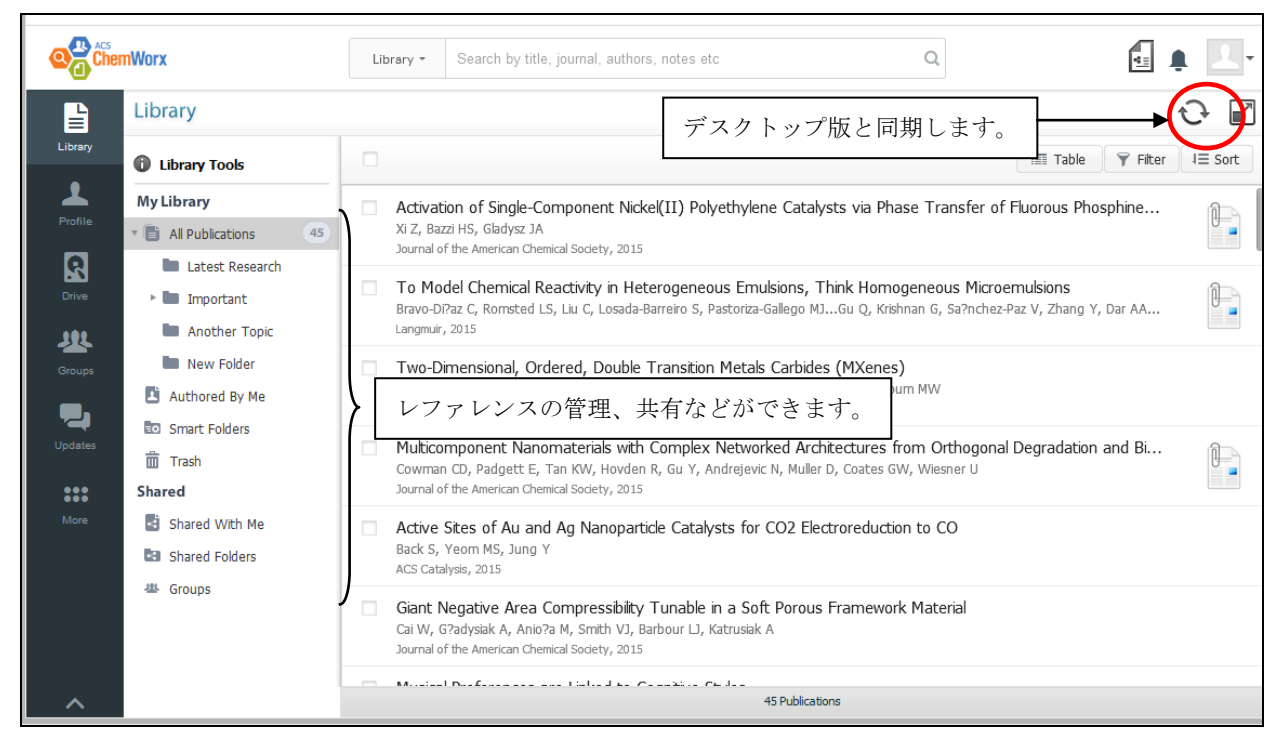

## ★デスクトップ版での利用

Web版のリンクからデスクトップ版のプログラムをダウンロードして、ローカルのパソコンにインストールして利用します。

デスクトップ版では、ACS 以外の電子コンテンツを検索してライブラリに収録することができます。収録 したレファレンスは Web 版と同期できます。MS Word または OpenOffice のプラグインをインストール すると、文書に指定したスタイルで文献リストの作成ができます。

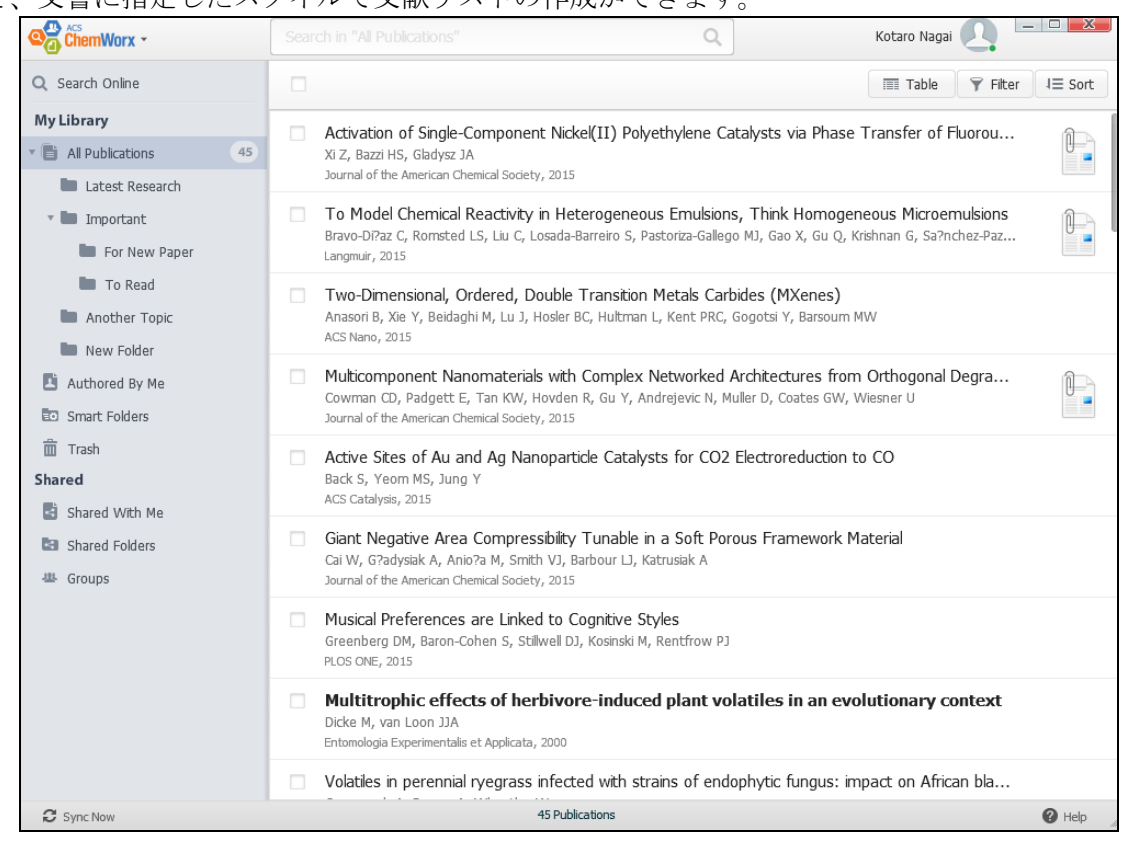

・オンライン検索

左の Search Online をクリックすると、オンライン検索の画面を表示します。Google Scholar、PubMed といった無料データベースから、Web of Science、Scopus など有料データベース、電子ジャーナルプラットフォームまで選択できます。※有料データベースは別途契約が必要です。

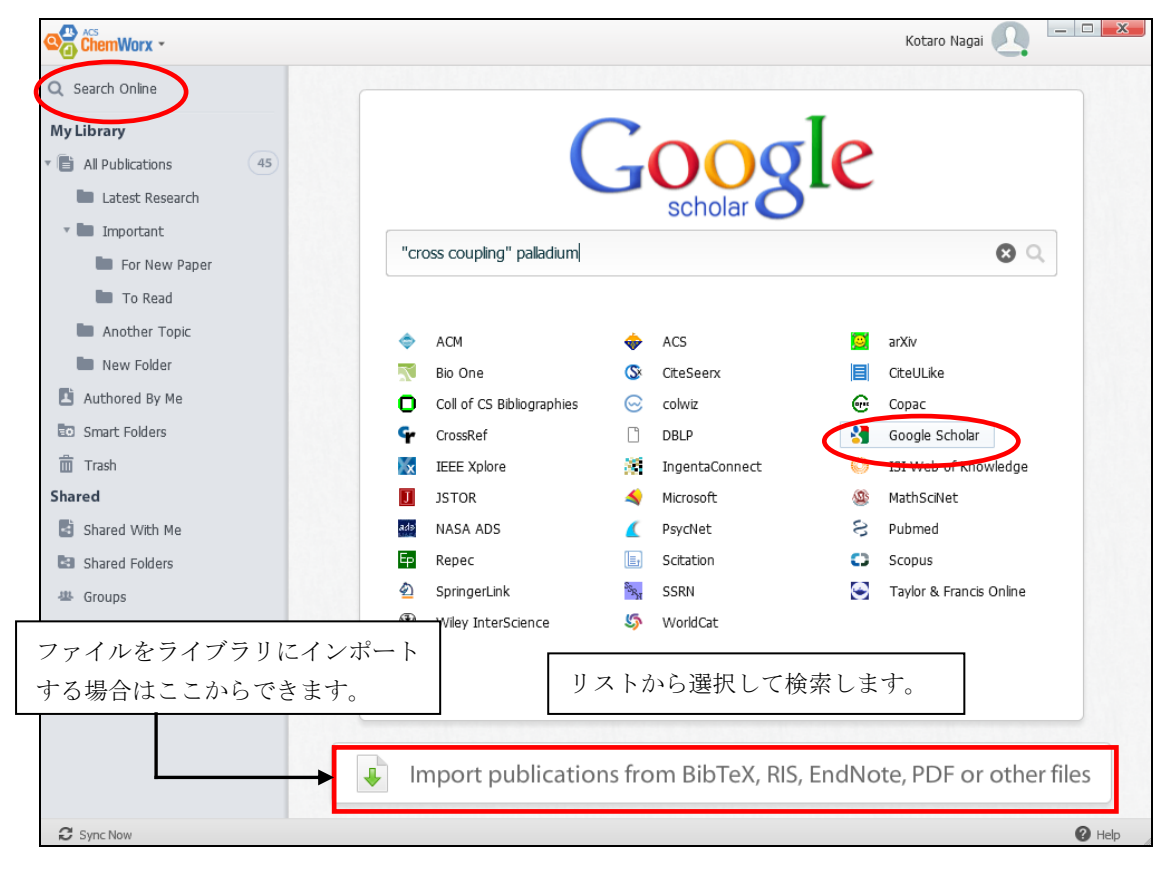

|                                | Soogle Scholar 🔹 "cross coupling" palladium 😵 🔍      | Kotaro Nagai 💽 💶 🔀                                       |  |  |  |
|--------------------------------|------------------------------------------------------|----------------------------------------------------------|--|--|--|
| Q Search Online                | Showing 10 publications Add All                      | Journal Article + Add to Library                         |  |  |  |
| 🗙 👌 "cross coupling" palladium | Palladium-catalyzed cros                             |                                                          |  |  |  |
| My Library                     | N Miyaura; A Suzuki                                  | The palladium-catalyzed cross-                           |  |  |  |
| All Publications     45        | A Historical Contextual                              | coupling reaction of                                     |  |  |  |
| Latest Research                | PC Cross                                             | haloarenes in the presence of                            |  |  |  |
| Important                      | Reactions of Potassium                               | bases                                                    |  |  |  |
| For New Paper                  | PCSM Cross                                           | Synthetic Communications                                 |  |  |  |
| Another Topic                  | he palladium-catalyzed                               | 1981, Page 513-519, Issue 7, Volume 11<br>ISSN:0039-7911 |  |  |  |
| New Folder                     | Miyaura; T Yanagi, A Suzuki                          |                                                          |  |  |  |
| 🖪 Authored By Me               | + Palladium (0)-catalyzed                            | Authors<br>Miyaura N, Yanagi T, Suzuki A                 |  |  |  |
| Smart Folders                  | T Ishiyama, M Murata, N Miya                         |                                                          |  |  |  |
| 🛅 Trash                        | + Palladium (II)-Catalyzed                           |                                                          |  |  |  |
| Shared                         | * X Chen; KM Engle, DH Wahg リストの又厭を                  | て献をクリックすると、右側に詳細が表<br>-。                                 |  |  |  |
| Shared With Me                 | + A highly active catalyst f 示されます。                  |                                                          |  |  |  |
|                                | ・ DW Old; JP Wolfe, SL Buchwald +をクリックすると、ライブラリに収録でき |                                                          |  |  |  |
|                                | + Palladium-catalyzed cro<br>KC Nicolaou; PG Bulger  |                                                          |  |  |  |
|                                | + Palladium-or nickel-catal<br>E Negishi             |                                                          |  |  |  |
|                                | = Load More                                          | U                                                        |  |  |  |
| C Sync Now                     | Loud More                                            | Help                                                     |  |  |  |

検索結果表示

## ・プラグインをインストールして文献リストの作成

ChemWorx のメニューから Plugins を選択すると、Word、OpenOffice、LaTex の選択メニューが表示されます。

| New Citation Styles Plugins Import Wizard ACS ChemWorx Web                    | Configure MS Word<br>Configure Open Office<br>LaTeX Settings | Google<br>scholar                                                                                                    |  |  |  |
|-------------------------------------------------------------------------------|--------------------------------------------------------------|----------------------------------------------------------------------------------------------------|--|--|--|
| About<br>Help                                                                 | cros                                                         | Scouping pailadium<br>Settings                                                                                                    |  |  |  |
| どちらかの Get Pl                                                                  | ugin ボタンをク                                                   | General         File Sync         Editor Plugin         LaTeX Options         Styles         Advanced           Microsoft Word (2003, 2007, 2010, 2013)         Install, update, or uninstall Word Plugin         Configure Plugin |  |  |  |
| リックすると、プログラムをダウン<br>ロードできます。これを実行する<br>と、Word、OpenOfficeのWordに<br>インストールできます。 |                                                              | Open Office (3.x), Neo Office (3.x), Star Office (9.x)         Save the plugin in a folder. Double click on the saved plugin or open the extensions manager to install the saved plugin.                                           |  |  |  |
|                                                                               |                                                              | OK Cancel                                                                                                    |  |  |  |

プラグインがインストールされると、Word にアドオンとしてメニューバーが表示されます。EndNote などの文献管理ソフトと同じ要領で指定したスタイルでレファレンスを作成できます。

| 🔟 🛃 🍠 🕶 🖸 🔍 🕵 🚔 📂 🗦                                                                                                    | 文書 1 [互換モード] - M | licrosoft Word       |                   |             |  |  |
|----------------------------------------------------------------------------------------------------|------------------|----------------------|-------------------|-------------|--|--|
| ファイル ホーム 挿入 ページレイアウト 参考資料 差                                                                                                    | し込み文書 校閲         | 表示 ATOK拡張ツール         | ACS ChemWorx      | EndNote 🗠 🕜 |  |  |
| ChemWorx Citation Verses                                                                                                    |                  |                      |                   |             |  |  |
|                                                                                                    |                  |                      |                   | -<br>27     |  |  |
|                                                                                                    |                  |                      |                   |             |  |  |
| Introduction <sup>Tel</sup><br>It was reported from 1.                                                                                                    |                  |                      |                   | =           |  |  |
| <b>Materials and Methods</b> تب<br>بر<br>Resultsتب                                                                                                    | 文章に指定<br>て、文末に   | 官したスタイル(<br>こレファレンスを | の引用符を挿<br>を作成します。 | 入し<br>。     |  |  |
| یں<br>Discussion کی<br>یا<br>References                                                                                                    |                  |                      |                   |             |  |  |
| (1) Onuma, H.; Okubo, A.; Yokokawa, M.; Endo, M.; Kurihashi, A.; Sawahata, H.<br>J. Phys. Chem. <b>2011</b> , 115, 14137–14142. 4 <sup>0</sup><br>4 <sup>0</sup> |                  |                      |                   |             |  |  |
| ページ: 1/1   文字数: 31   🍼 英語 (米国)   挿入モード                                                                                                    |                  |                      | 📄 🛱 🗟 🚡 📃 1009    | *<br>*<br>* |  |  |

MS Word でプラグインを使って文献リストの作成